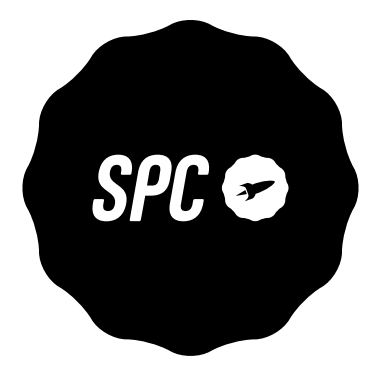

# ZEUS 4G ZEUS 4G PRO

MANUAL DE USUARIO USER MANUAL GUIA DE UTILIZADOR MANUEL DE L'UTILISATEUR BEDIENUNGSANLEITUNG MANUALE D'USO

# ÍNDICE

| 1. | Encender el teléfono por primera vez<br>1.1. Preparación del teléfono<br>1.2. Arranque inicial<br>1.3. Pantalla final ajuste de tamaño de texto y<br>explicación Modo Fácil                                                                                                    | 04<br>04<br>05<br>05             |
|----|----------------------------------------------------------------------------------------------------|----------------------------------|
| 2. | Modo Fácil SPC         2.1. Habilitar Modo fácil / Aplicación "Modo"         2.2. Pantalla principal y Aplicaciones         2.3. Cambiar aplicaciones de sitio y colocar         aplicaciones en la pantalla principal         2.4. Contactos favoritos: Dónde están, cómo         crearlos y cómo ponerles foto | 07<br>07<br>11<br>13<br>15       |
| 3. | App Atajos<br>3.1. Listado ajustes disponibles en esta App                                                                                                    | 18<br>18                         |
| 4. | Teclas físicas<br>4.1. Botón colgar y descolgar<br>4.2. Botón Casa y Atrás<br>4.3. Botón linterna<br>4.4. Botón SOS                                                                                                    | 20<br>20<br>21<br>21<br>21<br>21 |
| 5. | Función SOS<br>5.1. ¿Qué es y cómo funciona?<br>5.2. ¿Cómo configurarlo?<br>5.3. ¿Qué pasa cuando pulso el botón?<br>5.4. ¿Cómo parar la llamada en caso de error?                                                                                                    | 21<br>21<br>22<br>25<br>26       |
| 6. | Smart Help (Ayuda Inteligente)         6.1. Configuración remota         6.2. Notificaciones inteligentes         6.3. Timbre inteligente                                                                                                    | 27<br>28<br>30<br>31             |
| 7. | Base y Carga<br>7.1. Luz LED<br>7.2. Base de carga (ZEUS 4G PRO)                                                                                                    | 32<br>33<br>33                   |

# 1. ENCENDER EL TELÉFONO POR PRIMERA VEZ

1.1 PREPARACIÓN DEL TELÉFONO

Antes de poner en marcha el teléfono es necesario abrirlo y colocar las tarjetas SIM y la de memoria, y la batería en sus lugares correspondientes. Para ello, sigue estas indicaciones.

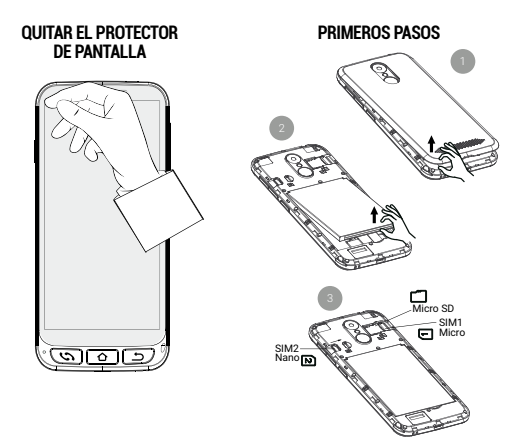

La batería debes colocarla con la cara que se muestra en la figura siguiente hacia arriba, haciendo coincidir las dos pestañas de las esquinas superiores con sus muescas correspondientes:

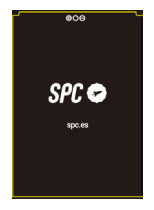

#### **1.2 ARRANQUE INICIAL**

Una vez preparado, puedes arrancar el ZEUS 4G/ ZEUS 4G PRO manteniendo pulsado el botón lateral de encendido/apagado (**ON/OFF**).

El ZEUS 4G/ZEUS 4G PRO arrancará como cualquier dispositivo Android, solicitando el PIN de la tarjeta SIM y la selección de idioma. Debes continuar con el proceso normal de configuración Android de tu teléfono (Wi-Fi, cuenta de Google...).

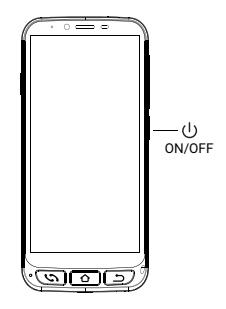

1.3 PANTALLA FINAL AJUSTE DE TAMAÑO DE TEXTO Y EXPLICACIÓN MODO FÁCIL

Finalmente, aparece la pantalla de Ajuste de tamaño de letra e información de activación del **Modo Fácil**:

Pulsando en **Tamaño de letra** podemos seleccionar el tamaño de letra que mejor se adapte a nuestros gustos: pequeña, predeterminada, grande o lo más grande posible. Después de seleccionarla, pulsar **Atrás** para volver a la pantalla de ajuste.

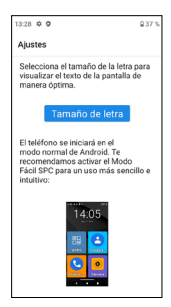

En la parte inferior de la pantalla de ajuste se informa acerca de cómo se selecciona el lanzador por defecto.

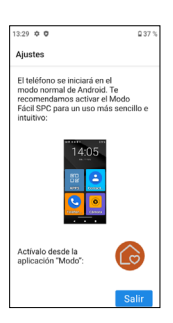

El lanzador es la interfaz de usuario, el modo en que se muestran en pantalla las diferentes aplicaciones que tienes instaladas en el teléfono, los contactos, acceso a ajustes, etc. Android tiene por defecto un lanzador estándar, **Modo Normal**, y este dispositivo dispone de un lanzador llamado **Modo Fácil**.

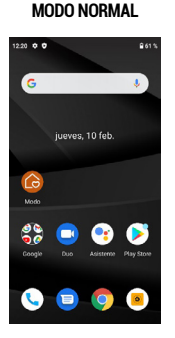

LANZADOR DE ANDROID

#### LANZADOR MODO FÁCIL

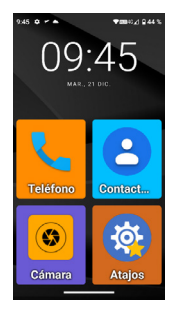

El lanzador **Modo Fácil** es el que aconsejamos para este teléfono, al estar optimizado a las características de este modelo y permitir un acceso más cómodo y rápido a las aplicaciones que más utilices.

Después de leer el mensaje y pulsar **Salir**, termina la fase de configuración inicial del ZEUS 4G/ZEUS 4G PRO, con el lanzador en el **Modo Normal** de Android.

# 2. MODO FÁCIL SPC

2.1 HABILITAR MODO FÁCIL / APLICACIÓN "MODO"

El lanzador por defecto del ZEUS 4G/ZEUS 4G PRO es el Modo Normal de Android:

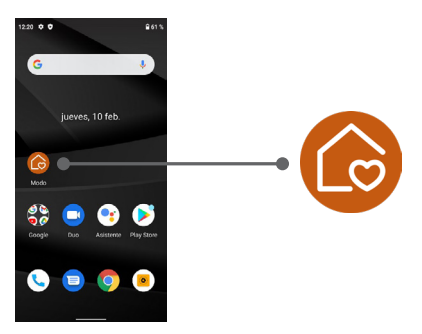

En esta pantalla de inicio, el primer icono es el de selección de **Modo** de lanzador.

Mediante esta aplicación podrás cambiar el lanzador al Modo Fácil. Para ello, pulsa sobre el icono Modo, te aparecerá el siguiente menú:

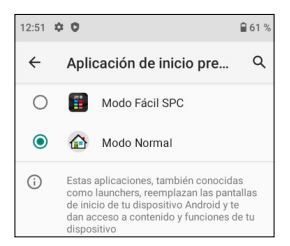

Por defecto, está seleccionado el **Modo Normal** de Android (llamado **Modo Normal**). Selecciona **Modo Fácil SPC** para cambiar de lanzador. La aplicación solicitará varios permisos de acceso que debes aceptar para que funcione correctamente. El primero de ellos es para crear la pantalla ("widget") con información de la hora:

| ¿Crear widget y permitir<br>acceso?<br>Después de crear el widget, Modo<br>Fácil SPC podrá acceder a todos los<br>datos que muestre.<br>Permitir que Modo Fácil SPC pueda<br>crear widget y acceder a sus datos |
|----------------------------------------------------------------------------------------------------|
| └ siempre                                                                                                    |
| CANCELAR CREAR                                                                                                    |

Haz click en la casilla y pulsa sobre **CREAR**. Aparece otra solicitud de permiso:

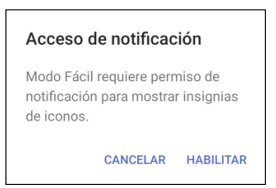

Este permiso es para que **Modo Fácil** acceda correctamente a las notificaciones de otras aplicaciones (como, por ejemplo, un mensaje nuevo, llamada perdida...). Pulsa sobre **HABILITAR**. Aparece la pantalla para permitir el acceso a notificaciones de las aplicaciones:

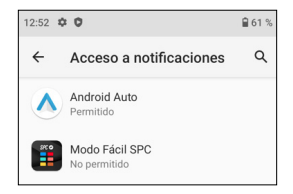

Como está en **No permitido**, selecciona **Modo Fácil SPC** para habilitarlo:

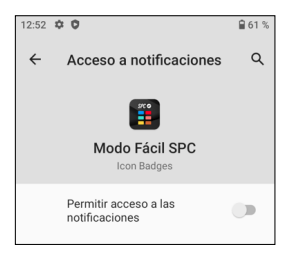

Pulsa para cambiar el interruptor a habilitado, aparece un mensaje informativo:

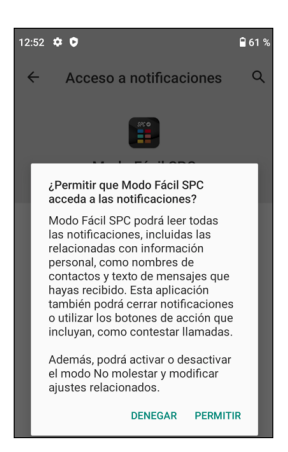

Pulsa sobre PERMITIR, la aplicación aparece ahora habilitada:

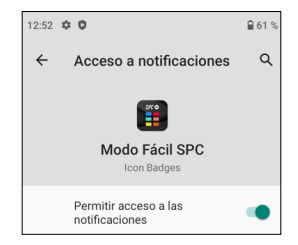

Ya están permitidas las notificaciones, vuelve para atrás pulsando la flecha de retroceso en la pantalla o sobre la tecla **Atrás** del teclado ().

El **Modo Fácil** queda ya de este modo seleccionado por defecto y funcionando. Esta es la pantalla principal del Modo Fácil:

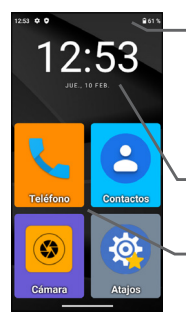

- En la parte superior aparece la **Barra de** Estado. Es similar a la del **Modo Nor**mal de Android y contiene información genérica del estado del teléfono: conexiones y batería.
- A continuación, está la pantalla informativa de fecha y hora.

Debajo, los accesos directos a aplicaciones.

Esta es el escritorio o pantalla principal. Hay otras pantallas a la izquierda y derecha, y se accede a ellas deslizando el dedo de la pantalla a izquierda o derecha, como pasando una página.

A la izquierda está la pantalla de Contactos:

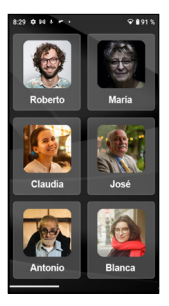

A la derecha está la segunda página de aplicaciones:

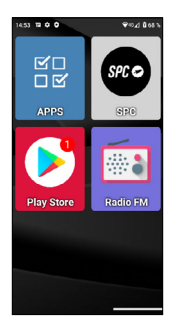

Podremos añadir más pantallas a la derecha según vayamos añadiendo aplicaciones al escritorio.

Por defecto, en el escritorio aparecen las aplicaciones más utilizadas: **Teléfono**, **Contactos**, **Cámara**, **Atajos**, **APPS**, **SPC**, **Play Store** y **Radio FM**.

Una de ellas, **APPS** (Aplicaciones), es la que gestiona qué aplicaciones de todas ellas aparecerán con icono en el escritorio del **Modo Fácil**. Tiene este icono:

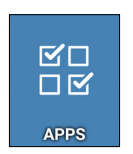

Se abre pulsando una vez sobre su icono. Aparece esta pantalla:

| Kostrar apps     Mostrar apps     M            | 15:13 | ≅¢0 ♥≈⊿8715                                                    |
|----------------------------------------------------------------------------------------------------|-------|----------------------------------------------------------------|
| <ul> <li>Anterim and a set of a set of a set</li></ul> |       | Mostrar apps 🔅 🏚                                               |
|                                                                                                    | 0     | Ajustes<br>con android settings Settings                       |
| Anexa Alexa Alexa A            | ٩ŗ    | Asistente<br>com.googie.android.apps.googiesssiatant.Assiatant |
| Extractational     Account of the second second secon            | ~     | Atajos<br>con.foe shortcuts.MainActivity                       |
| Calendario     con understander Altroductory     Central     con understander Altroductory     con understander Altroductory     con understander Age of the set of the set            | •     | Calculadora<br>com android calculator2 Calculator              |
| Cimara<br>commendation commendationers     Commendation commendation     Commendation commendation     Contactors     Contactors                                                                                                    | ۵     | Calendario<br>com.android.calendar.AllinOneActivity            |
| Chrome<br>com.google.android.apps.chrome.Main                                                                                                    | ~     | Cámara<br>commediatek.camera.Cameral.auncher                   |
| Contactos                                                                                                    | 0     | Chrome<br>com.google.android.apps.chrome.Main                  |
| com android contacts activities. PeopleActivity                                                                                                    | ~     | Contactos<br>com android contacts activities PeopleActivity    |

En el listado puedes ver todas las aplicaciones disponibles en el teléfono, preinstaladas e instaladas posteriormente. Pulsando sobre cada una de ellas las puedes seleccionar o deseleccionar. Las seleccionadas aparecen con un signo y serán las que aparezcan luego con su icono en el escritorio de **Modo Fácil**.

Puedes salir de APPS pulsando la flecha atrás en la pantalla o sobre la tecla **Atrás** del teclado ().

2.3 CAMBIAR APLICACIONES DE SITIO Y COLOCAR APLICACIONES EN LA PANTALLA PRINCIPAL

Por defecto, en la página principal y secundaria aparecen las aplicaciones en un orden predeterminado. Este orden lo puedes cambiar a tu gusto.

Cuando instales una nueva aplicación de la Play Store, la nueva aplicación se añadirá automáticamente en el primer hueco libre del escritorio de **Modo Fácil**.

Para cambiar de lugar uno de los iconos, mantén pulsado

ligeramente el dedo sobre el icono y muévelo hasta una posición que esté libre:

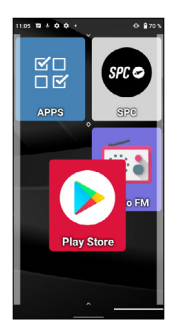

Si quieres mover uno de los iconos a la pantalla principal, deberás primero mover una de ellas a otra pantalla para dejar hueco disponible.

Si mueves el icono sobre otro, se creará un grupo, un icono que contendrá las aplicaciones que hayas movido a él:

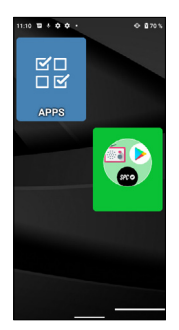

Pulsando sobre el grupo, se desplegarán las aplicaciones que contiene y podrás seleccionar la que quieras abrir:

Para quitar una aplicación del grupo, pulsa sobre él, selecciona con el dedo la aplicación y muévela fuera del grupo a un hueco disponible.

### 2.4 CONTACTOS FAVORITOS: DÓNDE ESTÁN, CÓMO CREARLOS Y CÓMO PONERLES FOTO

En la pantalla izquierda (deslizando el dedo a la derecha) está la pantalla de contactos. En esta pantalla puedes definir hasta seis contactos favoritos a los que podrás acceder fácilmente. Inicialmente, la pantalla de contactos tiene este aspecto sin configurar:

Para añadir un contacto, pulsa sobre una de las casillas vacías. Aparece una notificación para conceder permiso de acceso a los contactos del teléfono, selecciona **PERMITIR**:

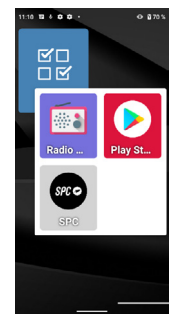

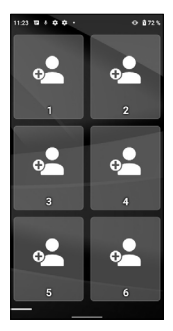

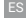

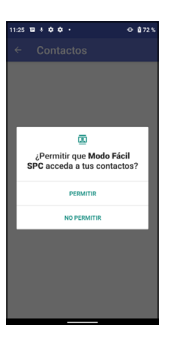

A continuación, se abrirá la aplicación Contactos del teléfono:

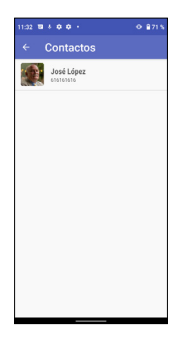

Pulsa sobre el contacto a añadir. El contacto se añade a la pantalla de contactos:

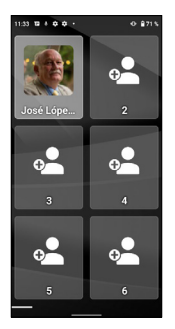

Si el contacto tiene una foto, aparecerá en esta pantalla. Si no tiene, puedes añadirla desde la aplicación **Contactos**, editando el contacto correspondiente.

Puedes ir añadiendo contactos del modo descrito. Una vez configurados, al pulsar sobre uno de ellos se abre el contacto correspondiente, permitiendo hacer una llamada telefónica o enviar un mensaje de texto SMS:

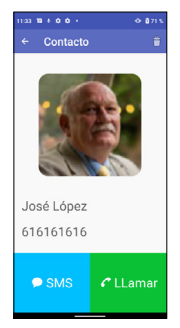

NOTA: Para añadir un contacto favorito, el número debe estar previamente guardado en la aplicación Contactos.

# 3. APP ATAJOS

3.1 LISTADO AJUSTES DISPONIBLES EN ESTA APP

La aplicación **Atajos** es una utilidad que permite realizar ajustes rápidos del dispositivo. Tiene este icono:

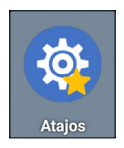

Se abre pulsando una vez sobre su icono. Aparece esta pantalla:

| Atajos            | atrás |
|-------------------|-------|
| Wi-FI             | on    |
| Bluetooth         | on    |
| Modo avión        | off   |
| Datos móviles     | on    |
| Localización      | off   |
| No molestar       | off   |
| Selección de Modo |       |
| Tamaño de fuente  |       |
| Pantalla          |       |

A la izquierda aparecen los diferentes elementos a ajustar, y a la derecha su estado **ON** (activado) o **OFF** (desactivado). Pulsando brevemente en esa zona podemos activar o desactivar la función correspondiente. El color cambia a azul al activarlo.

Pulsando sobre el texto de la propia función, accedemos a sus ajustes completos. Estas funciones son:

- · Wi-Fi: Ajustes de la red inalámbrica Wi-Fi.
- · Bluetooth.
- Modo avión: En "on" desactiva las conexiones de radio del equipo.
- Datos móviles.
- Localización.
- · No molestar: desactiva los sonidos del teléfono.
- · Selección de Modo: para cambiar el lanzador del teléfono.
- Tamaño de fuente.
- Pantalla.
- · SOS: Función de emergencia.
- Ayuda inteligente: Funciones de ayuda inteligente o "Smart Help".
- Perfiles de audio.
- Alarma.
- · Ajustes: Todos los ajustes avanzados.

Puedes salir de **Atajos** pulsando la flecha atrás en la pantalla, o sobre la tecla **Atrás** del teclado (<u>)</u>.

# 4. TECLAS FÍSICAS

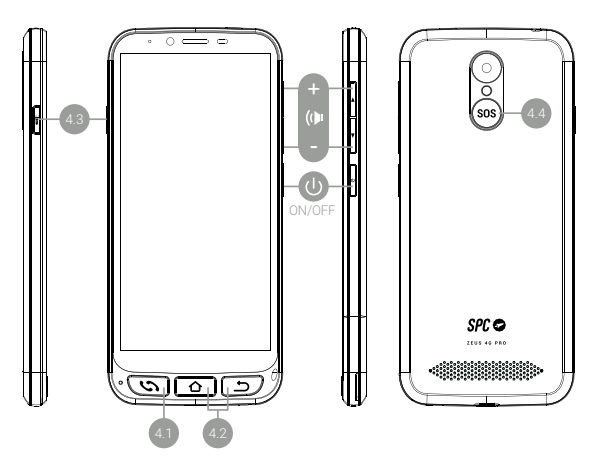

4.1 BOTÓN COLGAR Y DESCOLGAR

Está situado abajo a la izquierda. Es un único botón con doble funcionalidad de descolgar llamadas (verde) y colgar las llamadas (rojo). Sus funciones en detalle son:

- Con el teléfono encendido, si se pulsa se abre directamente la aplicación **Teléfono**. Aquí podrás introducir un número de teléfono, seleccionar un contacto para llamar o acceder al historial de llamadas.
- Dentro de la aplicación Teléfono, si hay un contacto abierto, has introducido un número de teléfono o seleccionado del historial uno de los números, se realiza la marcación telefónica.
- Al recibir una llamada, pulsando este botón, se atiende la llamada.

Durante una conversación telefónica, este botón cuelga la llamada en curso.

# 4.2 BOTÓN CASA Y ATRÁS

Están situados abajo en la parte inferior y derecha. Tienen la misma funcionalidad que los dos botones situados en pantalla en la parte inferior izquierda, pero tienen la ventaja de estar más accesibles y ser más manejables:

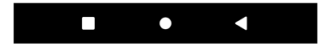

- El botón Casa te permite volver a la pantalla o escritorio principal.
- · El botón Atrás te permite volver a la pantalla anterior.

### 4.3 BOTÓN LINTERNA

Está situado en el lateral izquierdo del teléfono. Debes mantener el botón presionado para activar la linterna. Para apagarla, debes mantenerlo presionado del mismo modo.

### 4.4 BOTÓN SOS

Está situado en la parte posterior del teléfono. La función SOS se explica en el siguiente apartado.

# 5. FUNCIÓN SOS

5.1 ¿QUÉ ES Y CÓMO FUNCIONA?

La función SOS (emergencia) es una función de seguridad que consiste en un botón accionable en caso de emergencia, que genera automáticamente llamadas y mensajes de emergencia a números de teléfono preestablecidos. Podrás configurar varios números de atención (por ejemplo, de familiares cercanos), hasta un máximo de 3. En caso de que tengas algún problema, tan solo pulsando el botón SOS se realizarán llamadas a dichos números de modo secuencial y durante tres ciclos, hasta que atienda uno de los teléfonos.

### 5.2 ¿CÓMO CONFIGURARLO?

Para configurarlo:

- Desde Modo Fácil, accede a Atajos, y a continuación desliza la pantalla hacia abajo para poder ver y acceder a la opción SOS:
- · Desde Modo Normal, accede a Ajustes, y luego a SOS:
- Pulsando el botón SOS, si la función SOS está sin configurar, se accede directamente al menú de configuración.

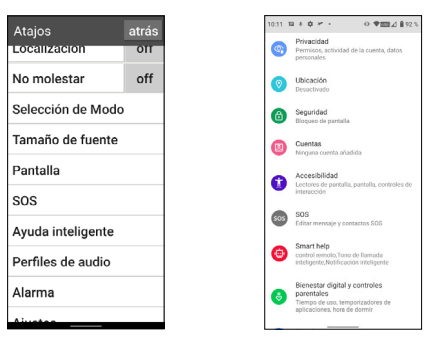

#### MODO FÁCIL

#### MODO NORMAL

En cualquiera de los casos anteriores se accede al menú de configuración de SOS:

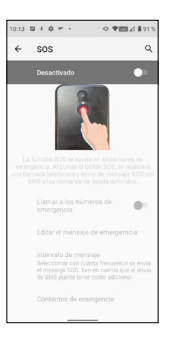

Por defecto está desactivado. Pulsa sobre el interruptor para activarlo:

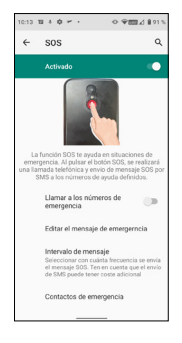

Si quieres que **SOS** realice llamadas de teléfono, no solo envío de mensajes SMS, debes activar el botón de **Llamar a los números de emergencia**:

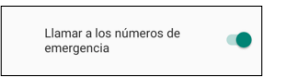

Pulsa sobre Editar el mensaje para modificar el mensaje SMS:

| 10.14 10 0 0                        | © ♥Ⅲ∠ #91%             |
|-------------------------------------|------------------------|
| Editar mensaje                      |                        |
| Estoy en situación de emer<br>ayuda | gencia, necesito       |
| Presiona para permitir sugerenci    | ins die contactors 🔹 💠 |
| q'w'e'r't'y'                        | u'i'o'p'               |
| asdfgh                              | jkIñ                   |
| ☆ z x c v b                         | n m 🕢                  |
| 7123 . 😳                            | . 🛩                    |
|                                     |                        |

También puedes definir el intervalo de mensajes SMS, por defecto está en **Una vez**, pero puedes cambiarlo:

| Intervalo de mensaje |                 |          |
|----------------------|-----------------|----------|
| ۲                    | Una vez         |          |
| 0                    | Cada 10 minutos |          |
| 0                    | Cada 20 minutos |          |
|                      |                 | CANCELAR |

Por último, debes configurar los contactos de emergencia pulsando sobre esa opción:

| ÷ | Contactos de emergencia   |
|---|---------------------------|
| 1 | Toca para añadir contacto |
| 2 | Toca para añadir contacto |
| 3 | Toca para añadir contacto |

Toca en cada uno de los tres para definir el número, introdúcelo y selecciona **AÑADIR**:

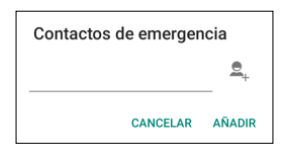

Como **SOS** llama secuencialmente, es conveniente que pongas en primer lugar el teléfono que consideres más prioritario (por ejemplo, el del familiar más próximo) y, a continuación, los demás por orden de prioridad.

No es necesario introducir tres números, puedes poner dos o uno. El proceso SOS funcionará del mismo modo al descrito anteriormente tanto si hay uno, dos o tres contactos introducidos. Por ejemplo, si solo configuras un número, se realizará un ciclo de tres llamadas a ese número hasta que conteste o finalicen los tres ciclos.

# 5.3 ¿QUÉ PASA CUANDO PULSO EL BOTÓN?

Si está configurado y activado, al pulsar el botón SOS durante unos segundos se activa la secuencia de emergencia. Esta secuencia consiste en:

- · Suena por el altavoz una sirena de alarma.
- El teléfono automáticamente envía al primer número de teléfono de atención un mensaje SMS con el texto de ayuda e información de localización móvil, y realiza una llamada de teléfono en manos libres.
- Si el primer número de teléfono atiende la llamada, se establece correctamente la comunicación en manos libres y el proceso SOS finaliza.

- Si el primer número no atiende la llamada, el teléfono envía el mensaje de texto y hace la llamada al segundo de los números.
- Si el segundo número no atiende la llamada, el teléfono envía el mensaje de texto y hace la llamada al tercero de los números.
- Si el tercer número no atiende la llamada, se vuelve a enviar el mensaje y llamar al primero de los números, iniciando un segundo ciclo de llamadas SOS.
- Si durante el segundo ciclo de llamadas a los tres números ninguno responde, se inicia un tercer ciclo de mensajes y llamadas. Después, el proceso SOS finaliza.

NOTA: Si durante la llamada atiende el buzón de voz del llamado, el teléfono dará por atendida la llamada y el proceso SOS finaliza.

NOTA: Los SMS pueden incrementar la factura mensual en función del tipo de contrato que tengas con tu operadora.

Si la función SOS está sin configurar, al pulsar el botón SOS se accede directamente al menú de configuración de esta función.

5.4 ¿CÓMO PARAR LA LLAMADA EN CASO DE ERROR?

Si se pulsa el botón SOS por error estando la función activada, la secuencia de llamadas se puede anular presionando el botón de colgar:

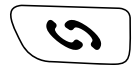

# 6. SMART HELP (AYUDA INTELIGENTE)

Smart Help (Ayuda Inteligente) son un conjunto de funcionalidades de ayuda inteligente que permite a los usuarios de ZEUS 4G y ZEUS 4G PRO usar con tranquilidad este smartphone y ayuda a sus contactos de confianza a poder cuidar de ellos incluso cuando están lejos. Para ello, Smart Help permite configurar remotamente ZEUS 4G y ZEUS 4G PRO desde otro teléfono, enviar notificaciones desde ZEUS 4G y ZEUS 4G PRO a otro teléfono y activar el timbre de ZEUS 4G y ZEUS 4G PRO al máximo en caso de llamadas no atendidas. En la siguiente sección se describe cada una de estas funciones.

Para configurar estas funciones:

- Desde Modo Fácil, accede a Atajos, y a continuación desliza la pantalla hacia abajo para poder ver y acceder a la opción Ayuda inteligente:
- Desde Modo Normal, accede a Ajustes, y luego a Smart Help:

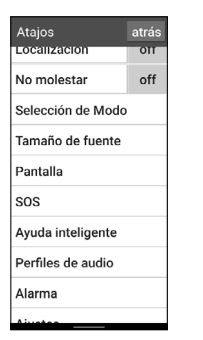

#### MODO FÁCIL

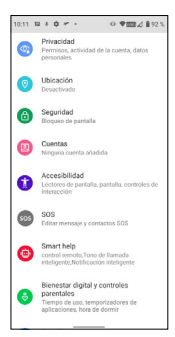

MODO NORMAL

En los dos casos se accede al menú de configuración de estas funciones:

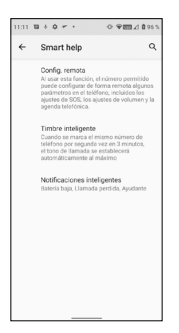

6.1 CONFIGURACIÓN REMOTA

Esta función permite configurar algunos de ajustes de ZEUS 4G/ZEUS 4G PRO desde otro teléfono y a distancia, tan solo enviando unos códigos predefinidos vía SMS a ZEUS 4G/ZEUS 4G PRO.

Para ello debes activar la función y definir los **Números Permitidos** que pueden enviar esos mensajes:

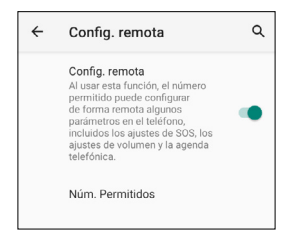

Pulsando en Num. Permitidos se definen hasta 5 números:

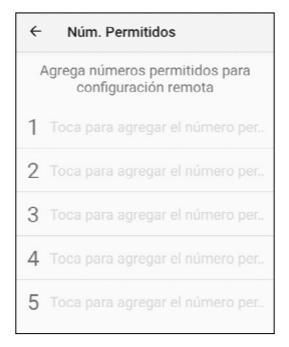

Una vez configurado, los teléfonos permitidos pueden enviar mensajes de texto SMS predefinidos al ZEUS 4G/ ZEUS 4G PRO para cambiar determinados ajustes. Estos mensajes son:

#### Ajustes de SOS:

· Activar/desactivar la función SOS:

| *SOS#1# | ACTIVAR SOS    |
|---------|----------------|
| *SOS#0# | DESACTIVAR SOS |

  Borrar los números SOS:
 \*SOS#3#1 Borra el número 1 SOS
 \*SOS#3#2 Borra el número 2 SOS
 \*SOS#3#3 Borra el número 1 SOS

### Poner el volumen de timbre al máximo:

### \*VOL#MAX

Establece el volumen del timbre al máximo

### 6.2 NOTIFICACIONES INTELIGENTES

Las notificaciones inteligentes son mensajes de texto SMS que envía ZEUS 4G/ ZEUS 4G PRO a un teléfono ayudante. Estas notificaciones indican al receptor que ha sucedido algo a tener en cuenta en el ZEUS 4G/ ZEUS 4G PRO: la batería está baja (menos del 15%) o ha habido una llamada perdida.

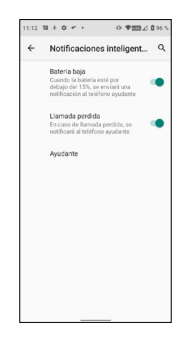

Pulsa sobre la funcionalidad que desees activar o desactivar.

El teléfono ayudante es el que va a recibir las notificaciones.

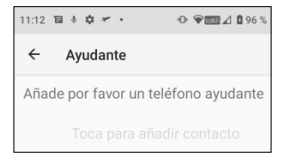

Pulsando sobre él aparece el menú siguiente:

| Número de ayudante |         |
|--------------------|---------|
|                    | ₫,      |
| CANCELAR           | AGREGAR |

Introduce el número y confirma pulsando **AGREGAR** o pulsa sobre el icono de la persona para seleccionar un número de tu agenda de contactos.

#### 6.3 TIMBRE INTELIGENTE

Esta función sube el timbre de una llamada al máximo automáticamente si, tras una llamada perdida, el mismo número vuelve a llamar en menos de 3 minutos. Esta opción es de gran ayuda para aquellas personas que necesiten un nivel alto del timbre para escuchar bien una llamada entrante.

Pulsa sobre el interruptor para activar o desactivar la funcionalidad.

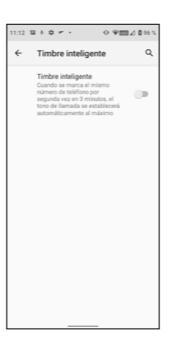

# 7. BASE Y CARGA

El ZEUS 4G/ZEUS 4G PRO dispone de un puerto USB tipo C en su parte inferior para carga y transferencia de datos.

Para cargar el terminal, conecta el cable al conector USB C del teléfono.

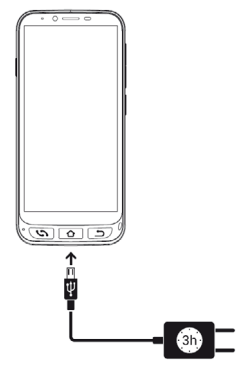

### 7.1 LUZ LED

Durante la carga, en el frontal del teléfono se enciende una luz de color blanca indicando que la carga está en curso. Cuando la carga es completa, esta luz se apaga.

7.2 BASE DE CARGA (ZEUS 4G PRO)

El ZEUS 4G PRO, además del modo de carga descrito anteriormente, dispone de una base de carga que facilita esta operación:

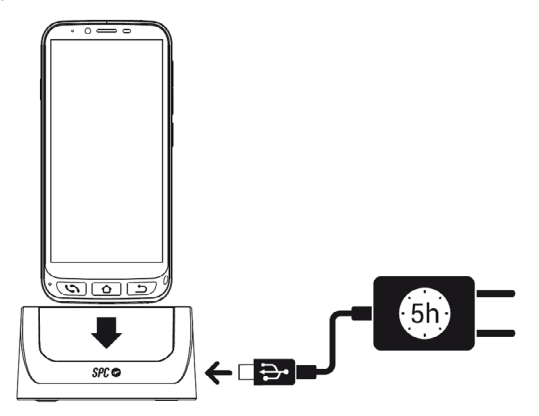

Debes conectar el cable a la base cargadora.

# CONTENTS

| 1. | Turning on the telephone for the first time         1.1. Telephone preparation         1.2. Initial start up         1.3. End screen text size adjustment and Easy             | 36<br>36<br>37             |
|----|----------------------------------------------------------------------------------------------------|----------------------------|
|    | Mode explanation                                                                                                    | 37                         |
| 2. | SPC Easy Mode                                                                                                    | 39<br>39<br>43             |
|    | applications on the home screen                                                                                                    | 45<br>47                   |
| 2  | Shortoute Application                                                                                                    | 47<br>50                   |
| э. | 3.1. List of settings available in this App                                                                                                    | 50                         |
| 4. | Physical keys                                                                                                    | 52<br>52<br>53<br>53<br>53 |
| 5. | SOS function<br>5.1. What is it and how does it work?<br>5.2. How to configure it<br>5.3. What happens when I press the button?<br>5.4. How to stop the call in case of error? | 53<br>53<br>54<br>57<br>58 |
| 6. | Smart Help<br>6.1. Remote setup<br>6.2. Smart notifications<br>6.3. Smart ringer                                                                                               | 59<br>60<br>62<br>63       |
| 7. | Base and Charging<br>7.1. Led light                                                                                                    | 64<br>65                   |
|    | 7.2. Unarging base (ZEUS 46 PKU)                                                                                                    | 6                          |

### 1. TURNING ON THE TELEPHONE FOR THE FIRST TIME 1.1 TELEPHONE PREPARATION

1.1 TELEPHONE PREPARATION

Before starting up the phone, it is necessary to open it and insert the SIM cards, memory cards and the battery in their corresponding places. To do this, follow these instructions.

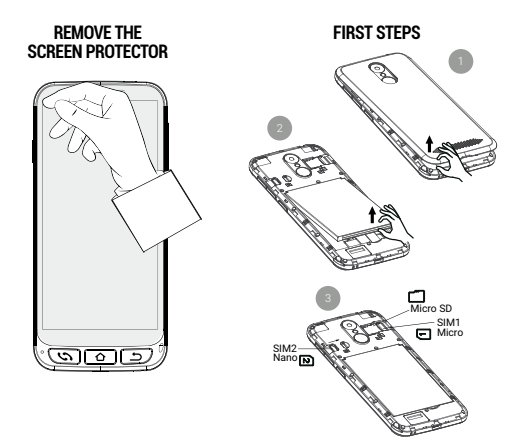

You must place the battery with the side shown in the following figure facing up, matching the two tabs in the upper corners with their corresponding notches:

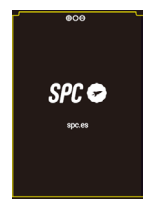
### 1.2 INITIAL START UP

Once ready, you can start up the ZEUS 4G/ ZEUS 4G PRO by pressing and holding the side **ON/OFF** button.

The ZEUS 4G/ ZEUS 4G PRO will start up like any Android device, asking for the SIM card PIN and language selection. You must continue with the normal Android configuration process for your telephone (Wi-Fi, Google account...).

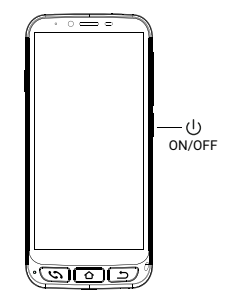

# 1.3 END SCREEN TEXT SIZE ADJUSTMENT AND EASY MODE EXPLANATION

Finally, the **Easy Mode** Activation Information and Font Size Adjustment screen appears:

By clicking on **Font size** we can select the font size that best suits our tastes: small, default, large or as large as possible. After selecting it, press **Back** to return to the setting screen.

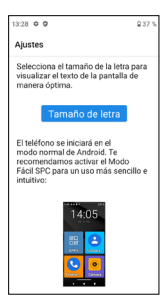

At the bottom of the setting screen it is reported how the default launcher is selected.

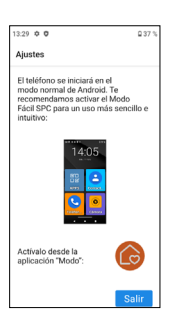

The launcher is the user interface, the way in which the different applications that you have installed on the telephone, the contacts, access to settings, etc. are displayed on the screen. Android defaults to a standard launcher, **Normal Mode**, and this device has a launcher called **Easy Mode**.

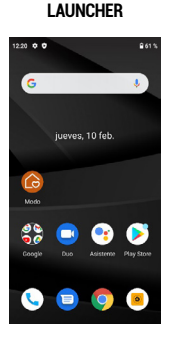

NORMAL ANDROID

EASY MODE LAUNCHER

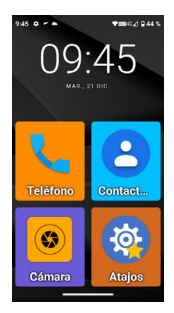

The **Easy Mode** launcher is the one we recommend for this telephone, as it is optimised for the characteristics of this model and allows easier and faster access to the applications you use the most.

After reading the message and pressing **Exit**, the initial setup phase of the ZEUS 4G/ ZEUS 4G PRO is complete, with the launcher in Android **Normal Mode**.

# 2. SPC EASY MODE

2.1 ENABLE EASY MODE/APPLICATION "MODE"

The default launcher of ZEUS 4G/ ZEUS 4G PRO is Android Normal Mode:

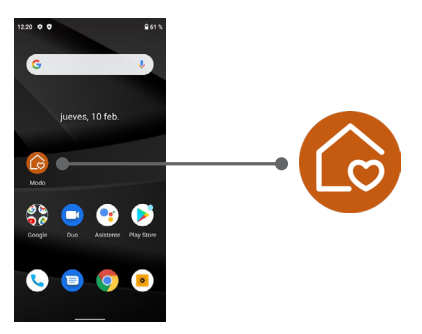

On this home screen, the first icon is the Launcher **Mode** selection icon.

Through this application you can change the launcher to **Easy Mode**. To do this, click on the **Mode** icon, the following menu will appear:

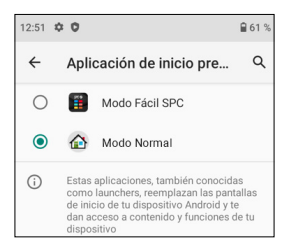

By default, Android's **Normal Mode** (called **Normal Mode**) is selected. Select **SPC Easy Mode** to switch launchers. The application will request various access permissions that you must accept in order for it to work correctly. The first one is to create the screen ("widget") with time information:

| ¿Crear widget y permitir<br>acceso?                                                                                                    |
|----------------------------------------------------------------------------------------------------|
| Después de crear el widget, Modo<br>Fácil SPC podrá acceder a todos los<br>datos que muestre.<br>Permitir que Modo Fácil SPC pueda<br>crear widgets y acceder a sus datos<br>siempre |
| CANCELAR CREAR                                                                                                    |

Click on the box and click on **CREATE**. Another permission request appears:

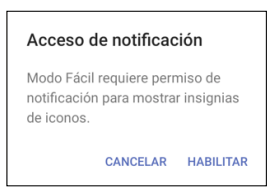

This permission is for **Easy Mode** to correctly access notifications from other applications (such as a new message, missed call...). Click on **ENABLE**. The screen to allow access to notifications from applications appears:

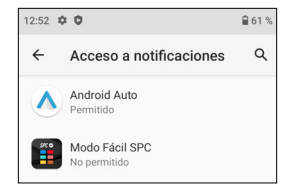

Since it's set to **Not allowed**, select **SPC Easy Mode** to enable it:

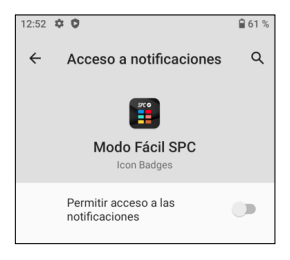

Press to toggle the switch to enabled, an informational message appears:

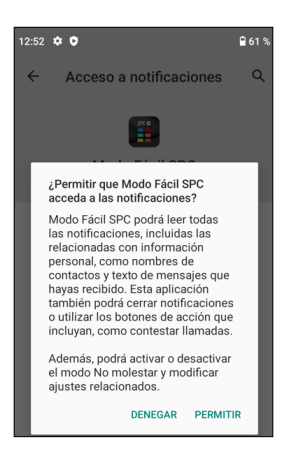

Click on ALLOW, the application now appears enabled:

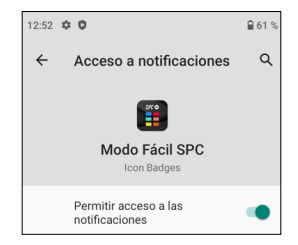

Notifications are now allowed, go back by pressing the back arrow on the screen or on the **Back** key on the keyboard **D**.

The Easy Mode is already selected by default and working.

This is the main Easy Mode screen:

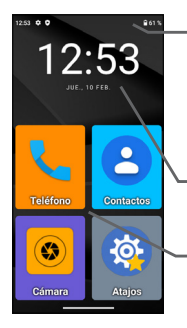

At the top is the **Status Bar**. It is similar to Android **Normal Mode** and contains generic telephone status information: connections and battery.

- Next is the informative **date and time** screen.

Below, the shortcuts to applications.

This is the desktop or main screen. There are other screens to the left and right, and they are accessed by sliding your finger across the screen to the left or right, like turning a page.

On the left is the Contacts screen:

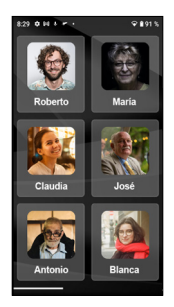

On the right is the second page of applications:

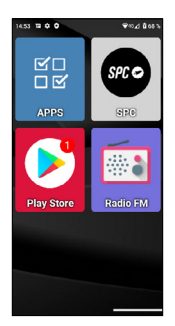

We can add more screens to the right as we add applications to the desktop.

By default, the most used applications appear on the desktop: Telephone, Contacts, Camera, Shortcuts, APPS, SPC, Play Store and FM Radio.

One of them, **APPS** (Applications), is the one that manages which applications of all of them will appear with an icon on the desktop in **Easy Mode**. It has this icon:

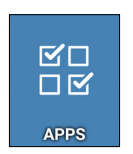

It opens by clicking once on its icon. This screen appears:

| 15:13 | <b>₩ 0 0</b> ¥≈ <u>/</u> 8715                                  |
|-------|----------------------------------------------------------------|
|       | Mostrar apps 🔅 🏚                                               |
| 0     | Ajustes<br>concardioid settings.Settings                       |
| ٩ŗ    | Asistente<br>com.googie.android.apps.googiessaistant.Assistant |
| ~     | Atajos<br>con foe shortouts Mainluctivity                      |
| •     | Calculadora<br>com android calculator2 Calculator              |
| ۵     | Calendario<br>com android calendar AllinOneActivity            |
| ~     | Cámara<br>conunediatek.comera.ComeraLauncher                   |
| Ç     | Chrome<br>corr.google.android.apps.chrome.Main                 |
| ~     | Contactos<br>com android contacts activities PropieActivity    |
| _     |                                                                |

In the list you can see all the applications available on the telephone, whether pre-installed and installed later. By clicking on each of them you can select or deselect them. The selected ones appear with a  $\checkmark$  sign and will be the ones that later appear with their icon on the desktop in **Easy Mode**.

You can exit APPS by pressing the back arrow on the screen or on the **Back** key on the keyboard **D**.

2.3 MOVE APPLICATIONS AROUND AND PLACE APPLICATIONS ON THE HOME SCREEN

By default, the main and secondary pages show the applications in a predetermined order. You can change this order to your liking.

When you install a new application from the Play Store, the new application will automatically be added to the first free slot on the **Easy Mode** desktop.

To move one of the icons, lightly hold your finger on the icon

and move it to a free position:

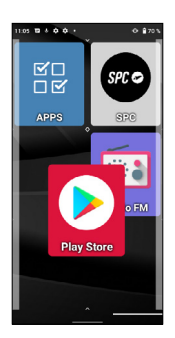

If you want to move one of the icons to the main screen, you must first move one of them to another screen to make room available.

If you move the icon on top of another, a group will be created, an icon that will contain the applications that you have moved to it:

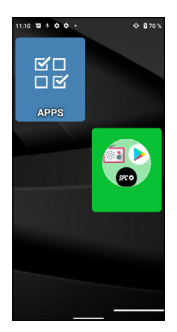

Clicking on the group, the applications it contains will be displayed and you can select the one you want to open:

To remove an application from the group, tap on it, select the application with your finger and move it out of the group to an available slot.

2.4 FAVOURITE CONTACTS: WHERE THEY ARE, HOW TO CREATE THEM AND HOW TO PUT A PHOTO ON THEM

On the left screen (swipe right) the contacts screen is found. On this screen you can define up to six favourite contacts that you can easily access. Initia-Ily, out of the box the contacts screen looks like this:

To add a contact, click on one of the empty boxes. A notification appears to grant access permission to telephone's contacts, select **ALLOW**:

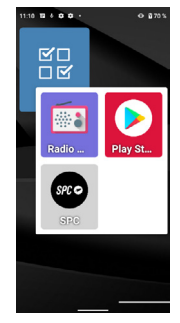

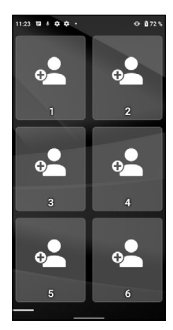

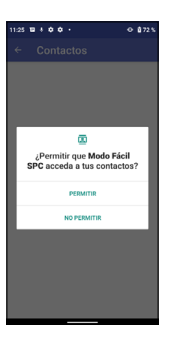

The telephone's Contacts application will then open:

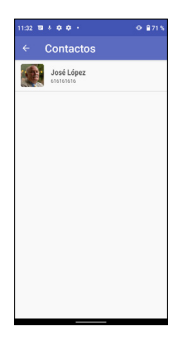

Click on the contact to be added. The contact is added to the contacts screen:

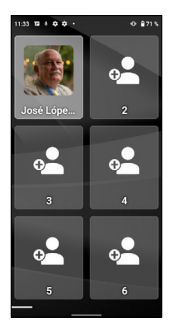

If the contact has a photo, it will appear on this screen. If you don't have one, you can add it from the **Contacts** application by editing the corresponding contact.

You can add contacts as described. Once configured, clicking on one of them opens the corresponding contact, allowing you to make a telephone call or send an SMS text message:

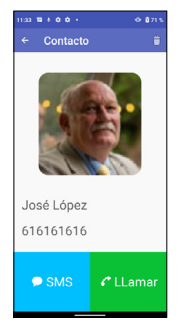

NOTE: To add a favourite contact, the number must be previously saved in the Contacts application.

# **3. SHORTCUTS APPLICATION**

3.1 LIST OF SETTINGS AVAILABLE IN THIS APP

The **Shortcuts** application is a utility that allows you to make quick device setting changes. It has this icon:

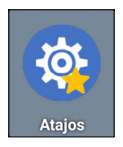

It opens by clicking once on its icon. This screen appears:

| Atajos            | atrás |  |
|-------------------|-------|--|
| Wi-FI             | on    |  |
| Bluetooth         | on    |  |
| Modo avión        | off   |  |
| Datos móviles     | on    |  |
| Localización      | off   |  |
| No molestar       | off   |  |
| Selección de Modo |       |  |
| Tamaño de fuente  |       |  |
| Pantalla          |       |  |

On the left are the different elements to adjust, and on the right their **ON** (activated) or **OFF** (deactivated) status. By briefly pressing on that area we can activate or deactivate the corresponding function. The colour changes to blue when activated.

By clicking on the text of the function itself, we access all of its settings.

These functions are:

- Wi-Fi: Wi-Fi wireless network settings.
- Bluetooth.
- Flight mode: In "on" it disables the radio connections of the device.
- Mobile data.
- Location.
- · Do Not Disturb: Turn off telephone sounds.
- · Mode Selection: to change the telephone launcher.
- Font size.
- Screen.
- SOS: Emergency function.
- · Smart help: "Smart Help" functions.
- · Audio profiles.
- Alarm.
- · Settings: All advanced settings.

You can exit **Shortcuts** by pressing the back arrow on the screen or on the **Back** key on the keyboard <u></u>.

# 4. PHYSICAL KEYS

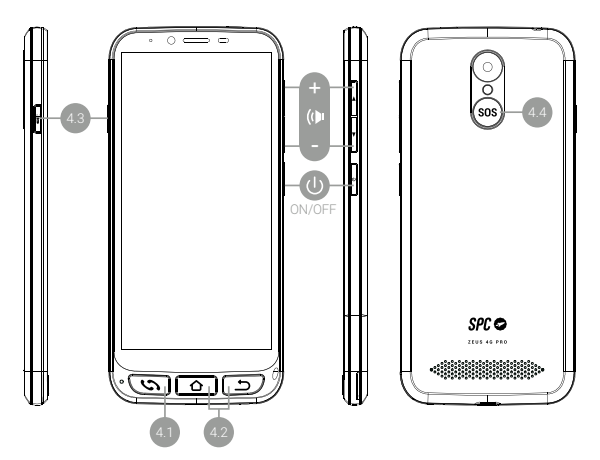

4.1 HANG UP AND PICK UP BUTTON

It is located at the bottom left. It is a single button with double functionality of picking up calls (green) and hanging up calls (red). Its functions in detail are:

- With the telephone turned on, pressing directly opens the **Telephone** application. Here you can enter a telephone number, select a contact to call or access call history.
- Within the **Telephone** application, if there is a contact open, you have entered a telephone number or selected one of the numbers from the history, the telephone dials.
- When receiving a call, pressing this button answers the call.
- During a conversation, this button hangs up the ongoing call.

They are located at the bottom right. They have the same functionality as the two buttons located on the screen at the bottom left, but they have the advantage of being more accessible and more manageable:

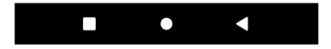

- The Home button allows you to return to the main screen or desktop.
- The Back button allows you to return to the previous screen.

#### 4.3 FLASHLIGHT BUTTON

It is located on the left side of the telephone. You must keep the button pressed to activate the flashlight. To turn it off, you must press and hold it in the same way.

#### 4.4 SOS BUTTON

It is located on the back of the telephone. The SOS function is explained in the next section.

## 5. SOS FUNCTION

5.1 WHAT IS IT AND HOW DOES IT WORK?

The SOS (emergency) function is a security function consisting of a button that can be operated in an emergency, which automatically generates emergency calls and messages to pre-established telephone numbers. EN

You can configure different emergency numbers (for example, of close relatives), up to a maximum of 3. If you have a problem, just by pressing the SOS button, calls will be made to these numbers sequentially and for three cycles, until one of the contacts answers.

### 5.2 HOW TO CONFIGURE IT

To configure it:

- From Easy Mode, go to Shortcuts, and then swipe down to see and access the SOS option:
- · From Normal Mode, go to Settings, and then to SOS:
- By pressing the SOS button, if the SOS function is not configured, you directly access the configuration menu.

| Ataios            | atrás |
|-------------------|-------|
| Localización      | 011   |
| No molestar       | off   |
| Selección de Mode | )     |
| Tamaño de fuente  |       |
| Pantalla          |       |
| SOS               |       |
| Ayuda inteligente |       |
| Perfiles de audio |       |
| Alarma            |       |
| A investore       |       |

#### MODO FÁCIL

#### MODO NORMAL

In any of the above cases, the SOS configuration menu is accessed:

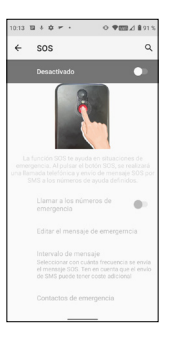

By default, it is disabled. Click on the switch to activate it:

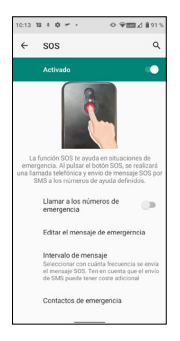

If you want **SOS** to make telephone calls, not just send SMS messages, you must activate the **Call emergency numbers button**:

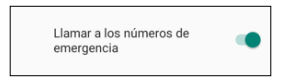

Click on Edit message to modify the SMS message:

| 10:14          | B+¢≠+ 098228915                                  |
|----------------|--------------------------------------------------|
| Edit           | ar mensaje                                       |
| Estoy<br>ayuda | en situación de emergencia, necesito<br>4        |
|                |                                                  |
| >              | tesiona para permitir sugremoias de contactos. 🔱 |
| ٩'١            | wieiritiyiu iioip                                |
| a              | sdfghjklñ                                        |
| ٥              | z x c v b n m 👁                                  |
|                |                                                  |
| 1123           |                                                  |

You can also define the SMS message interval, by default it is **Once**, but you can change it:

| Intervalo de mensaje |                 |          |
|----------------------|-----------------|----------|
| ۲                    | Una vez         |          |
| $\bigcirc$           | Cada 10 minutos |          |
| $\bigcirc$           | Cada 20 minutos |          |
|                      |                 | CANCELAR |

Finally, you must configure the emergency contacts by clicking on that option:

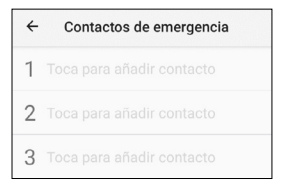

Tap on each of the three to set the number, enter it and select ADD:

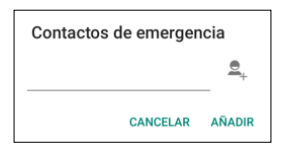

As **SOS** calls sequentially, it is convenient to put first the telephone that you consider the highest priority (for example, the next of kin) and then the others in order of priority.

It is not necessary to enter three numbers, you can enter two or one. The SOS process will work in the same way as described above whether there are one, two or three contacts entered. For example, if you only set up one number, a cycle of three calls will be made to that number until you answer or the three cycles end.

### 5.3 WHAT HAPPENS WHEN I PRESS THE BUTTON?

If configured and activated, pressing the SOS button for a few seconds activates the emergency sequence. This sequence consists of:

- An alarm siren sounds through the loudspeaker.
- The telephone automatically sends an SMS message with help text and mobile location information to the first emergency telephone number, and makes a hands-free phone call.
- If the first phone number answers the call, hands-free communication is successfully established and the SOS process ends.
- · If the first number doesn't answer the call, the telephone

sends the text message and makes the call to the second of the numbers.

- If the second number doesn't answer the call, the telephone sends the text message and makes the call to the third of the numbers.
- If the third number does not answer the call, the message is sent again and the first number is called, starting a second cycle of SOS calls.
- If during the second cycle of calls to the three numbers no one answers, a third cycle of messages and calls is initiated. Afterwards, the SOS process ends.

NOTE: If during the call the voice mail answers, the telephone will consider the call answered and the SOS process ends.

NOTE: SMS may increase the monthly bill depending on the type of contract you have with your operator.

If the SOS function is not configured, pressing the SOS button directly accesses the configuration menu for this function.

5.4 HOW TO STOP THE CALL IN CASE OF ERROR?

If the SOS button is pressed by mistake while the function is activated, the call sequence can be cancelled by pressing the end call button:

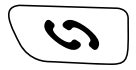

# 6. SMART HELP

Smart Help is a set of smart help features that allow ZEUS 4G and ZEUS 4G PRO users to use this smartphone with peace of mind and help their trusted contacts take care of them even when they are away. For this, Smart Help allows you to remotely configure ZEUS 4G and ZEUS 4G PRO from another telephone, send notifications from ZEUS 4G and ZEUS 4G PRO to another telephone and activate the ringer of ZEUS 4G and ZEUS 4G PRO to maximum in case of unanswered calls. The following section describes each of these functions.

To configure these features:

- From Easy Mode, go to Shortcuts, and then swipe down to see and access the SOS option:
- · From Normal Mode, access Settings, and then Smart Help:

| Atajos            | atrás |
|-------------------|-------|
| Localization      | 011   |
| No molestar       | off   |
| Solocción do Mode |       |
| Seleccion de Mode | ,     |
| Tamaño de fuente  |       |
| Pantalla          |       |
| 202               |       |
| 505               |       |
| Ayuda inteligente |       |
| Perfiles de audio |       |
| Al                |       |
| Alarma            |       |
| Aiustee           |       |

#### EASY MODE

#### NORMAL MODE

In both cases, the configuration menu for these functions is accessed:

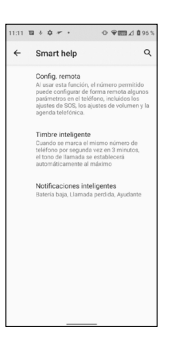

6.1 REMOTE SETUP

This function allows you to configure some of the ZEUS 4G/ ZEUS 4G PRO settings from another telephone and remotely, just by sending predefined codes via SMS to ZEUS 4G/ZEUS 4G PRO.

To do this you must activate the function and set the **Allowed Numbers** that can send these messages:

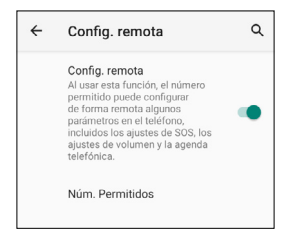

Clicking on Num. Allowed up to 5 numbers are defined:

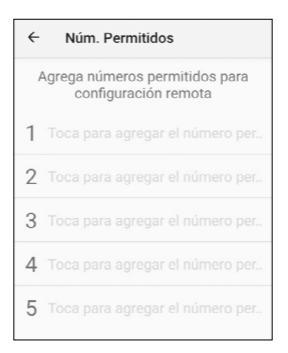

Once configured, allowed phones can send predefined SMS text messages to the ZEUS 4G/ ZEUS 4G PRO to change certain settings. These messages are:

### SOS settings:

- · Activate/deactivate the SOS function:
  - \*SOS#1# ACTIVATE SOS
  - \*SOS#0# DISABLE SOS

Delete SOS numbers:
\*SOS#3#1
Delete SOS number 1
\*SOS#3#2

Delete SOS number 2

\*SOS#3#3 Delete SOS number 3

### Set the ringer volume to maximum:

### \*VOL#MAX

Set the ringer volume to maximum

### 6.2 SMART NOTIFICATIONS

Smart notifications are SMS text messages sent by ZEUS 4G/ ZEUS 4G PRO to a helper telephone. These notifications tell the receiver that something has happened to be aware of on the ZEUS 4G/ZEUS 4G PRO: the battery is low (less than 15%) or there has been a missed call.

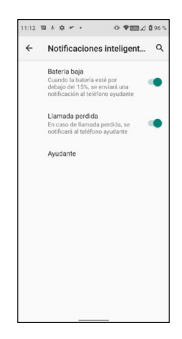

Click on the functionality you want to activate or deactivate.

The helper telephone is the one that will receive the notifications.

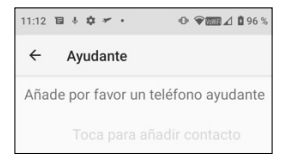

By clicking on it the following menu appears:

| Número de ayudante |             |
|--------------------|-------------|
|                    | <b>e</b> _+ |
| CANCELAR           | AGREGAR     |

Enter the number and confirm by pressing **ADD** or click on the person's icon to select a number from your contact list.

#### 6.3 SMART RINGER

This feature raises the ringer of a call to the maximum automatically if, after a missed call, the same number calls again in less than 3 minutes. This option is very helpful for those who need a loud ringer level to hear an incoming call.

Click on the switch to activate or deactivate the functionality.

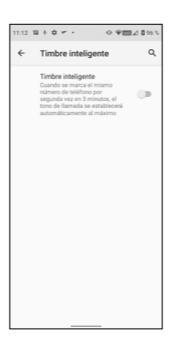

# 7. BASE AND CHARGING

The ZEUS 4G/ ZEUS 4G PRO has a USB Type-C port at the bottom for charging and data transfer.

To charge the terminal, connect the cable to the USB C connector of the telephone.

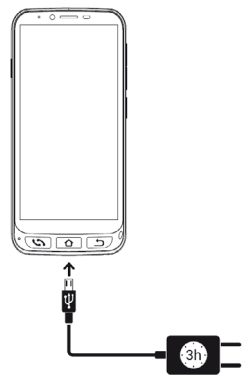

### 7.1 LED LIGHT

During charging, a white light comes on the front of the telephone indicating that charging is in progress. When charging is complete, this light turns off.

7.2 CHARGING BASE (ZEUS 4G PRO)

The ZEUS 4G PRO, in addition to the charging mode described above, has a charging base that facilitates this operation:

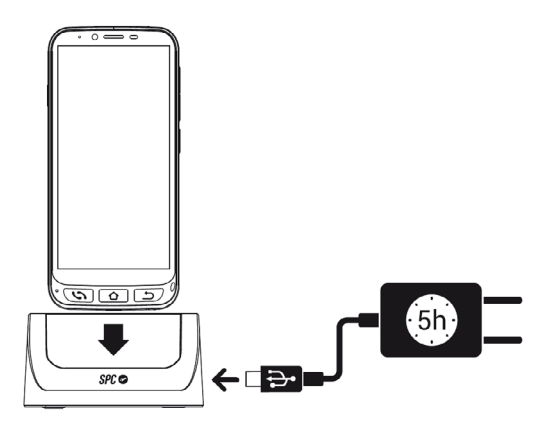

You must connect the cable to the charging base.

# ÍNDICE

| 1. | Ligar o telefone pela primeira vez<br>1.1. Preparação do telefone<br>1.2. Arranque inicial<br>1.3. Ecrã final definições de tamanhos de texto e<br>explicação Modo Fácil | 68<br>68<br>69             |
|----|----------------------------------------------------------------------------------------------------|----------------------------|
| 2. | Modo Fácil SPC                                                                                                    | 71<br>71<br>75<br>77       |
|    | e como associar uma foto a cada um                                                                                                    | 79                         |
| 3. | App Atalhos<br>3.1. Lista das definições disponíveis nesta App                                                                                                    | 82<br>82                   |
| 4. | Teclas físicas                                                                                                    | 84<br>84<br>85<br>85<br>85 |
| 5. | Função SOS<br>5.1. O que é e como funciona?<br>5.2. Como configurá-la?<br>5.3. O que acontece quando primo a tecla?<br>5.4. Como parar a chamada em caso de engano?      | 85<br>85<br>86<br>89<br>90 |
| 6. | Smart Help (Ajuda Inteligente)<br>6.1. Configuração remota<br>6.2. Notificações inteligentes<br>6.3. Toque inteligente                                                   | 90<br>92<br>94<br>95       |
| 7. | Base e carga<br>7.1. Luz LED<br>7.2. Base de carga (ZEUS 4G PRO)                                                                                                    | 96<br>97<br>97             |

# 1. LIGAR O TELEFONE PELA PRIMEIRA VEZ

1.1 PREPARAÇÃO DO TELEFONE

Antes de colocar o telefone em funcionamento, é necessário abri-lo e colocar o cartão SIM, o cartão de memória e a bateria nos correspondentes lugares. Para isso, siga estas indicações.

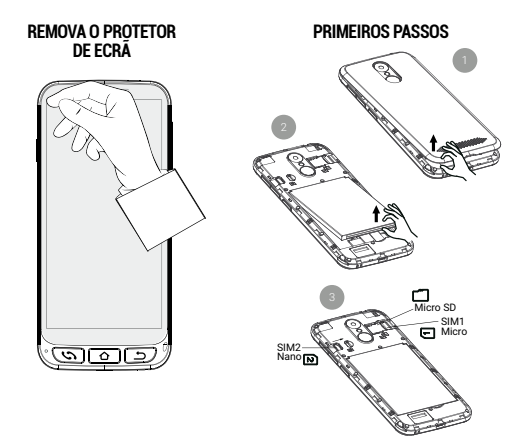

A bateria deve ser colocada com a parte frontal indicada na figura seguinte para cima, fazendo coincidir as duas abas das arestas superiores com os entalhes correspondentes:

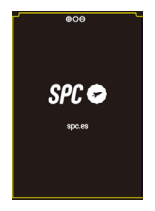

Assim que estiver preparado, pode colocar o ZEUS 4G/ ZEUS 4G PRO em funcionamento, mantendo premida a tecla lateral de ligar/desligar (**ON/OFF**).

O ZEUS 4G/ ZEUS 4G PRO arrancará como qualquer dispositivo Android, solicitando o PIN do cartão SIM e a seleção do idioma. Deve continuar com o processo normal de configuração Android do seu telefone (Wi-Fi, conta Google, ...).

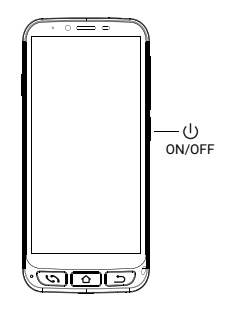

1.3 ECRĂ FINAL DEFINIÇÕES DE TAMANHOS DE TEXTO E EXPLICAÇÃO MODO FÁCIL

Finalmente, aparece o painel de Definições do tamanho da letra e informação de ativação do **Modo Fácil**:

Premindo em **Tamanho da letra** podemos selecionar o tamanho da letra que melhor se adapta aos nossos gostos: pequena, predeterminada, grande ou o maior possível. Depois de selecionada, premir **Atrás** para voltar ao painel das definições.

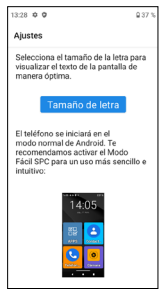

Na parte inferior do painel das definições, aparece a informação de como se seleciona o lançador por defeito.

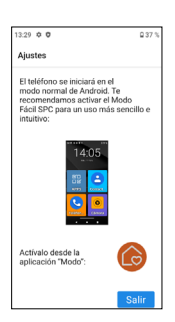

O lançador é a interface do utilizador, o modo como são exibidas as diferentes aplicações instaladas no telefone, os contactos, o acesso às definições, etc. Android tem por defeito um lançador standard, **Modo Normal**, e este dispositivo dispõe de um lançador chamado **Modo Fáci**l.

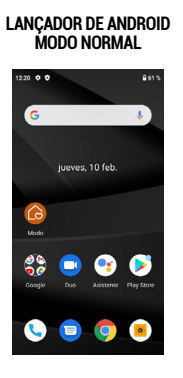

LANÇADOR Modo Fácil

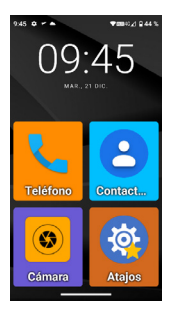

O lançador **Modo Fácil** é o que aconselhamos para este telefone, ao estar otimizado às características deste modelo e permitir um acesso mais cómodo e rápido às aplicações que mais utiliza.

Depois de ler a mensagem e premir **Sair**, termina a fase de configuração inicial do ZEUS 4G/ ZEUS 4G PRO, com o lançador no **Modo Normal** do Android.

# 2. MODO FÁCIL SPC

2.1 ATIVAR MODO FÁCIL / APLICAÇÃO "MODO"

O lançador por defeito do ZEUS 4G/ ZEUS 4G PRO é o Modo Normal do Android:

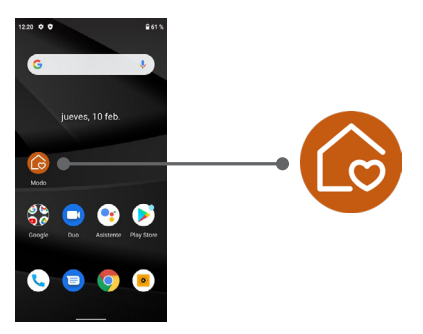

Neste ecrã inicial, o primeiro ícone é o da seleção de **Modo** do lançador.

Através desta aplicação poderá trocar o lançador para o **Modo Fácil**. Para isso, prima no ícone **Modo**, aparecerá o seguinte menu:

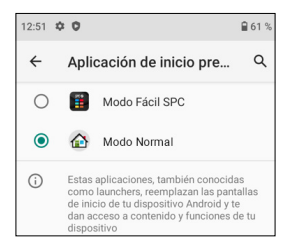

Por defeito, está selecionado o **Modo Normal** do Android (chamado **Modo Normal**). Selecione **Modo Fácil SPC** para trocar de lançador. A aplicação solicitará várias autorizações de acesso que deve aceitar para que funcione corretamente. A primeira é para criar o painel ("widget") com informações da hora:

| ¿Crear widget y permitir<br>acceso?                                                                                                    |
|----------------------------------------------------------------------------------------------------|
| Después de crear el widget, Modo<br>Fácil SPC podrá acceder a todos los<br>datos que muestre.<br>Permitir que Modo Fácil SPC pueda<br>crear widgets y acceder a sus datos<br>siempre |
| CANCELAR CREAR                                                                                                    |

Clique na caixa e prima em **CRIAR**. Aparece outra solicitação de autorização:

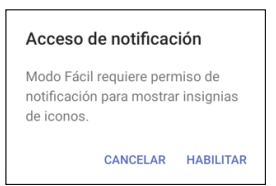
Esta autorização é para que o **Modo Fácil** aceda corretamente às notificações de outras aplicações (como, por exemplo, uma mensagem nova, uma chamada perdida...). Prima em **ATIVAR**. Aparece o painel para permitir o acesso a notificações das aplicações:

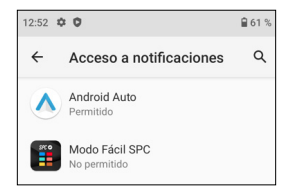

Como está em Não permitido, selecione Modo Fácil SPC para ativá-lo:

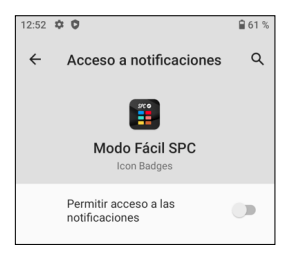

Prima para alterar o estado do interruptor para ativado, aparece uma mensagem informativa:

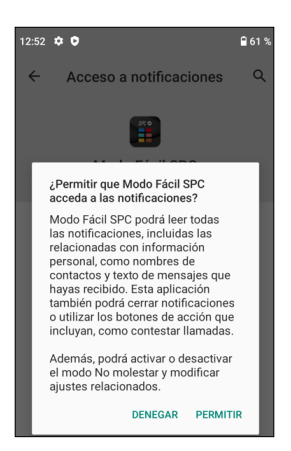

Prima em PERMITIR, a aplicação aparece agora ativada:

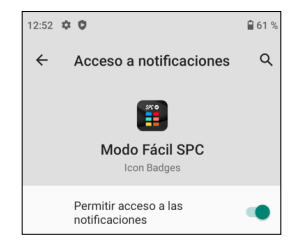

As notificações já estão permitidas, volte atrás premindo a seta de retrocesso no ecrã ou a tecla **Atrás** do teclado (<u>5</u>).

O Modo Fácil fica já selecionado por defeito e em execução.

Este é o ecrã principal do Modo Fácil:

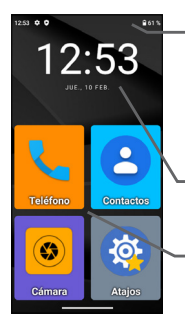

- Na parte superior aparece a **Barra de Estado**. É semelhante à do **Modo Normal** do Android e contém informações genéricas sobre o estado do telefone: ligações e bateria.
- Em seguida, encontra-se o painel informático da **data e hora**.

Debaixo, os acessos diretos a aplicações.

Este é a área de trabalho ou o ecrã principal. Há outros painéis à esquerda e à direita, e é possível aceder a eles deslizando o dedo no ecrã para a esquerda ou direita, como se estivesse a passar uma página.

À esquerda encontra-se o painel de Contactos:

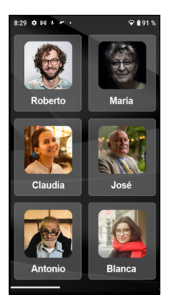

À direita encontra-se a segunda página de aplicações:

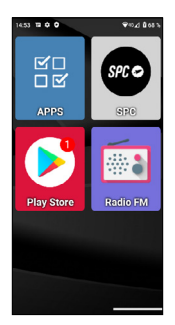

Poderemos adicionar mais painéis à direita conforme adicionamos aplicações ao ambiente de trabalho.

Por defeito, no ambiente de trabalho aparecem as aplicações mais utilizadas: Telefone, Contactos, Câmara, Atalhos, APPS, SPC, Play Store e Rádio FM.

Uma delas, **APPS** (Aplicações), é a que gere que aplicações de todas elas aparecerão com o ícone no ambiente de trabalho do **Modo Fácil**. Tem este ícone:

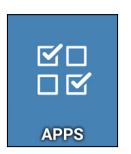

Abre-se premindo uma vez sobre o ícone. Aparece este painel:

|    | <b>≅00</b> <del>\$</del> ≈⊿8715                                |
|----|----------------------------------------------------------------|
|    | Mostrar apps 🔅                                                 |
| 0  | Ajustes<br>con android settings Settings                       |
| ٩ŗ | Asistente<br>con googie android apps googleassistant Assistant |
| ~  | Atajos<br>con Soe shortcuts MainActivity                       |
| •  | Calculadora<br>com android calculator2 Calculator              |
| ۵  | Calendario<br>comandroid calendar.AllinOneActivity             |
| ~  | Cámara<br>commediatek camera Camera Launcher                   |
| 0  | Chrome<br>com.google.android.apps.chrome.Main                  |
| ~  | Contactos<br>com andivid contacts activities PeopleActivity    |

Na lista, pode ver todas as aplicações disponíveis no telefone, pré-instaladas e instaladas posteriormente. Premindo em cada uma delas pode selecioná-las ou desmarcá-las. As selecionadas aparecem com um sinal ve serão as que apareçam com o ícone no ambiente de trabalho do **Modo Fácil**.

Pode sair de APPS premindo a seta atrás no ecrã ou sobre a tecla **Atrás** do teclado ( <u></u>).

2.3 ALTERAR APLICAÇÕES DE SÍTIO E COLOCAR APLICAÇÕES NO ECRÃ PRINCIPAL

Por defeito, na página principal e secundária aparecem as aplicações numa ordem predeterminada. Pode alterar essa ordem à sua vontade.

Quando instalar uma nova aplicação da Play Store, a nova aplicação será adicionada automaticamente no primeiro espaço livro do ambiente de trabalho do **Modo Fácil**.

Para trocar um dos ícones de lugar, mantenha premido

levemente o dedo sobre o ícone e mova-o até uma posição que esteja livre:

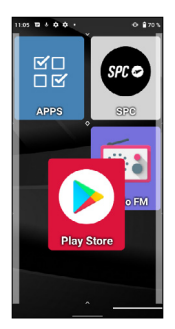

Se quiser mover um dos ícones para o ecrã principal, deverá primeiro mover uma delas para outro painel, para deixar um espaço disponível.

Se mover um ícone sobre outro, será criado um grupo, um ícone que conterá as aplicações que moveu para ele:

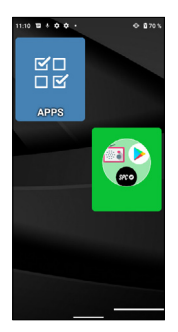

Premindo sobre o grupo, exibirá as aplicações contidas e poderá selecionar a que deseja abrir:

Para tirar uma aplicação do grupo, prima sobre ele, selecione com o dedo a aplicação e mova-a fora do grupo para um espaço disponível.

## 2.4 CONTACTOS FAVORITOS: ONDE ESTÃO, COMO CRIÁ-LOS E COMO AS-SOCIAR UMA FOTO A CADA UM

No painel esquerdo (deslizando o dedo para a direita) encontra o painel dos contactos. Neste painel, pode definir até seis contactos favoritos, os quais poderá aceder facilmente. Inicialmente, o painel dos contactos tem esta aparência sem configurar:

Para adicionar um contacto, prima uma das caixas vazias. Aparece uma notificação para conceder autorização de acesso aos contactos do telefone, selecione **PERMITIR**:

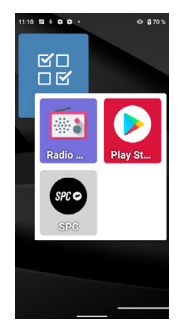

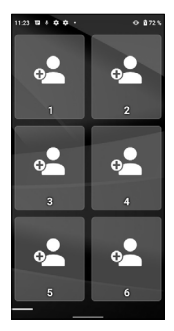

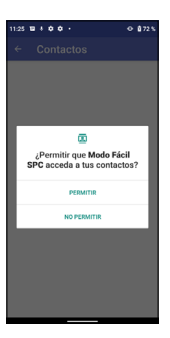

Em seguida, abre a aplicação Contactos do telefone:

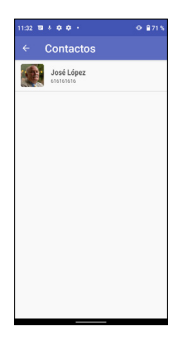

Prima sobre o contacto a adicionar. O contacto é adicionado à janela de contactos:

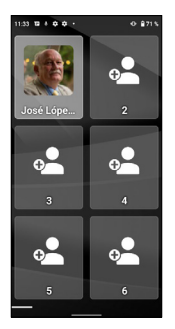

Se o contacto tiver uma foto, aparecerá neste painel. Se não tiver, pode adicioná-la a partir da aplicação **Contactos**, editando o contacto correspondente.

Pode ir adicionando contactos do modo descrito. Uma vez configurados, ao premir sobre um deles, abre o contacto correspondente, permitindo efetuar uma chamada telefónica ou enviar uma mensagem de texto SMS:

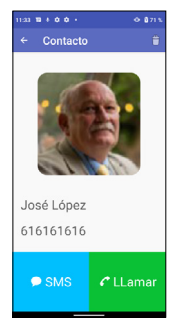

NOTA: Para adicionar um contacto favorito, o número deve estar previamente guardado na aplicação Contactos.

# 3. APP ATALHOS

3.1 LISTA DAS DEFINIÇÕES DISPONÍVEIS NESTA APP

A aplicação **Atalhos** é uma utilidade que permite realizar definições rápidas no dispositivo. Tem este ícone:

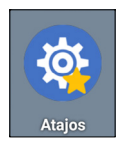

Abre-se premindo uma vez sobre o ícone. Aparece este painel:

| Atajos            | atrás |
|-------------------|-------|
| Wi-FI             | on    |
| Bluetooth         | on    |
| Modo avión        | off   |
| Datos móviles     | on    |
| Localización      | off   |
| No molestar       | off   |
| Selección de Modo |       |
| Tamaño de fuente  |       |
| Pantalla          |       |

À esquerda aparecem os diferentes elementos a definir e à direita o estado **ON** (ativado) ou **OFF** (desativado). Premindo brevemente nessa zona podemos ativar ou desativar a função correspondente. A cor muda para azul ao ativá-lo.

Premindo sobre o texto da própria função, acedemos às definições completas. Estas funções são:

- · Wi-Fi: Definições da rede sem-fios Wi-Fi.
- Bluetooth.
- Modo avião: Em "on" desativa as ligações do rádio do equipamento.
- Dados móveis.
- Localização.
- · Não incomodar: desativa os sons do telefone.
- · Seleção de modo: para alterar o lançador do telefone.
- Tamanho da fonte.
- Ecrã.
- SOS: Função de emergência.
- Ajuda inteligente. Funções de ajuda inteligente ou "Smart Help".
- Perfis de áudio.
- Alarme.
- · Definições: Todas as definições avançadas.

Pode sair de **Atalhos** premindo a seta atrás no ecrã ou sobre a tecla **Atrás** do teclado **(\_\_\_\_)**.

# 4. TECLAS FÍSICAS

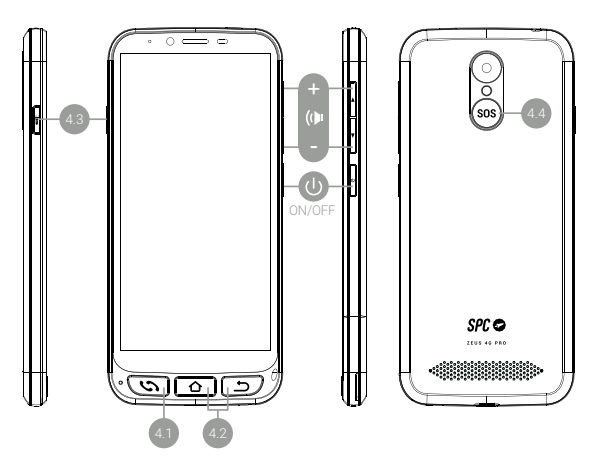

4.1 TECLA ATENDER E DESLIGAR

Está situada em baixo à esquerda. É uma tecla única com dupla funcionalidade de atender chamadas (verde) e desligar chamadas (vermelho). As suas funções em detalhe são:

- Com o telefone ligado, se premir abre diretamente a aplicação Telefone. Aqui poderá introduzir um número de telefone, selecionar um contacto para telefonar ou aceder ao histórico de chamadas.
- Na aplicação Telefone, se houver um contacto aberto, introduziu um número de telefone ou selecionou um dos números do histórico, é realizada a marcação telefónica.
- Ao receber uma chamada, premindo este botão, atende a chamada.

 Durante uma conversação telefónica, esta tecla desliga a chamada em curso.

## 4.2 TECLA CASA E ATRÁS

Estão situadas em baixo na parte inferior e direita. Têm a mesma funcionalidade que as duas teclas situadas no ecrã na parte inferior esquerda, mas têm a vantagem de ser mais acessíveis e manuseáveis:

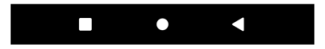

- A tecla Casa permite-lhe voltar ao ecrã ou ambiente de trabalho principal.
- · A tecla Atrás permite-lhe voltar ao ecrã anterior.

### 4.3 TECLA LANTERNA

Está situada na lateral esquerda do telefone. Deve manter a tecla premida para ativar a lanterna. Para desligá-la, deve mantê-lo premido do mesmo modo.

### 4.4 TECLA SOS

Está situada na parte posterior do telefone. A função SOS é explicada no seguinte ponto.

# 5. FUNÇÃO SOS

5.1 O QUE É E COMO FUNCIONA?

A função SOS (emergência) é uma função de segurança que consiste numa tecla acionável em caso de emergência, que gera automaticamente chamadas e mensagens de emergência para números de telefone pré-estabelecidos. Poderá configurar vários números de apoio (por exemplo, de familiares próximos) até um máximo de 3. Em caso de ter algum problema, apenas premindo a tecla SOS serão efetuadas chamadas para esses números de modo sequencial e durante três ciclos, até que um dos telefones atenda.

## 5.2 COMO CONFIGURÁ-LA?

MODO FÁCII

Para configurá-la:

- No Modo Fácil, aceda a Atalhos, e em seguida deslize o ecrã para baixo para ver e aceder à opção SOS:
- No Modo Normal, aceda a Definições, e depois a SOS:
- Premindo a tecla SOS, se a função SOS estiver sem configurar, é possível aceder diretamente ao menu de configuração.

|                   | _        |
|-------------------|----------|
| Atajos            | atrás    |
| Localization      | on       |
| No molestar       | off      |
| Selección de Mod  | lo       |
| Tamaño de fuente  | <b>,</b> |
| Tamano de Idente  |          |
| Pantalla          |          |
| SOS               |          |
| Avuda inteligente |          |
| Perfiles de audio |          |
| Fermes de audio   |          |
| Alarma            |          |
| Aiustaa           |          |

#### MODO NORMAL

Em qualquer um dos casos anteriores, é possível aceder ao menu de configuração de SOS:

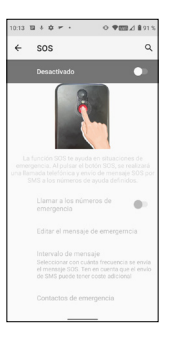

Por defeito, está desativada. Prima o interruptor para ativá-la:

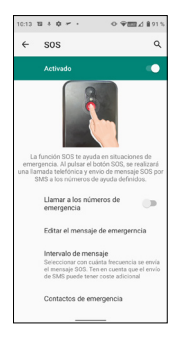

Se quiser que **SOS** efetue chamadas de telefone, e não somente envie mensagens SMS, deve ativar o botão de **Chamar** os números de emergência:

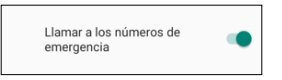

| 10.14 18 8 \$                    | ۰.                 | • ¥⊞⊿ I           | 91%   |
|----------------------------------|--------------------|-------------------|-------|
| Editar men                       | saje               |                   |       |
| Estoy en situ:<br>ayuda <b>(</b> | ición de eme       | rgencia, neci     | esito |
| 3 Presiona par                   | a permitir superan | ias de contactos. | Ŷ     |
| a'w'e'                           | r' t' v'           | u'i'o'            | D     |
| a s d                            | fgh                | j k l             | ñ     |
| ⊕ z >                            | c v b              | n m               | ۲     |
| 7123 . 🤅                         |                    |                   | ۲     |
|                                  |                    |                   |       |

Também pode definir o intervalo de mensagens SMS, por defeito está em Uma vez, mas pode alterá-lo:

| Intervalo de mensaje |                 |          |
|----------------------|-----------------|----------|
| ۲                    | Una vez         |          |
| 0                    | Cada 10 minutos |          |
| 0                    | Cada 20 minutos |          |
|                      |                 | CANCELAR |

Por último, deve configurar os contactos de emergência premindo sobre essa opção:

| ÷ | Contactos de emergencia   |
|---|---------------------------|
| 1 | Toca para añadir contacto |
| 2 | Toca para añadir contacto |
| 3 | Toca para añadir contacto |

Toque em cada um dos três para definir o número, introduza-o e selecione ADICIONAR:

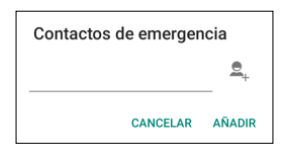

Como o **SOS** chama sequencialmente, é conveniente que coloque em primeiro lugar o telefone que considera mais prioritário (por exemplo, o do familiar mais próximo) e, em seguida, os demais por ordem de prioridade.

Não é necessário introduzir três números, pode colocar dois ou um. O processo SOS funcionará do mesmo modo descrito anteriormente tanto na existência de um, dois ou três contactos introduzidos. Por exemplo, se só configurar um número, será realizado um ciclo de três chamadas para esse número até que atenda ou os três ciclos terminem.

### 5.3 O QUE ACONTECE QUANDO PRIMO A TECLA?

Se está configurada e ativada, ao premir a tecla SOS durante alguns segundos a sequência de emergência é ativada. Esta sequência consiste em:

- · Soa uma sirene de alarme pela coluna.
- O telefone envia automaticamente para o primeiro número de telefone de apoio uma mensagem SMS com o texto de ajuda e as informações de localização do telemóvel, e efetua uma chamada telefónica em mãos-livres.
- Se o primeiro número de telefone atende a chamada, a comunicação em mãos-livres é estabelecida corretamente e o processo SOS finaliza.

- - Se o primeiro número não atende a chamada, o telefone envia uma mensagem de texto e efetua a chamada para o segundo dos números.
  - Se o segundo número não atende a chamada, o telefone envia uma mensagem de texto e efetua a chamada para o terceiro dos números.
  - Se o terceiro número não atender a chamada, há um novo envio de mensagem e chamada para o primeiro dos números, iniciando um segundo ciclo de chamadas SOS.
  - Se durante o segundo ciclo de chamadas para os três números nenhum atender, é iniciado o terceiro ciclo de mensagens e chamadas. Depois, o processo SOS termina.

NOTA: Se, durante a chamada, atende o correio de voz, o telefone dará por finalizada a chamada e o processo SOS termina.

NOTA: As SMS podem aumentar a fatura mensal em função do tipo de contrato que tem com a sua operadora.

Se a função SOS estiver sem configurar, ao premir a tecla SOS acede diretamente ao menu de configuração desta função.

5.4 COMO PARAR A CHAMADA EM CASO DE ENGANO?

Se prime a tecla SOS por engano estando a função ativada, a sequência de chamadas pode ser anulada premindo a tecla de desligar:

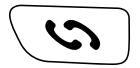

# 6. SMART HELP (AJUDA INTELIGENTE)

Smart Help (Aiuda Inteligente) são um conjunto de funcionalidades de ajuda inteligente que permite que os utilizadores do ZEUS 4G e do ZEUS 4G PRO utilizem este smartphone tranquilamente e ajuda os contactos de confiança a poderem cuidar deles quando estão distantes. Para isso. Smart Help permite configurar remotamente o ZEUS 4G e o ZEUS 4G PRO desde outro telefone, enviar notificações a partir do ZEUS 4G e do ZEUS 4G PRO para outro telefone e ativar o toque do ZEUS 4G e do ZEUS 4G PRO para o máximo em caso de chamadas não atendidas. Na seguinte secção, descreve-se cada uma destas funcões.

Para configurar estas funções:

- No Modo Fácil, aceda a Atalhos, e em seguida deslize o ecrã para baixo para ver e aceder à opcão Aiuda inteligente:
- No Modo Normal, aceda a Definicões, e depois a Smart Help:

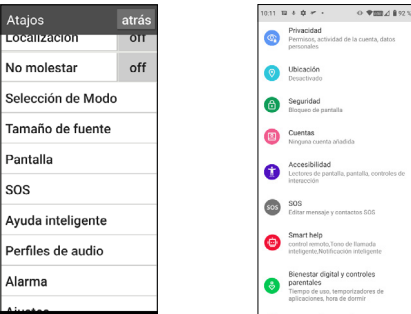

#### MODO FÁCIL

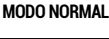

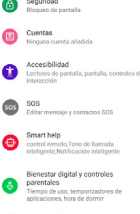

Nos dois casos, acede-se ao menu de configuração destas funções:

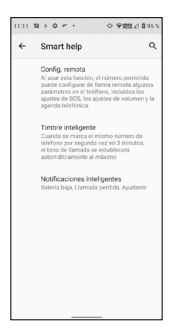

6.1 CONFIGURAÇÃO REMOTA

Esta função permite configurar algumas das definições do ZEUS 4G/ ZEUS 4G PRO desde outro telefone e à distância, apenas enviando códigos predefinidos via SMS para ZEUS 4G/ZEUS 4G PRO.

Para isso, deve ativar a função e definir os **Números Permitidos** que podem enviar essas mensagens:

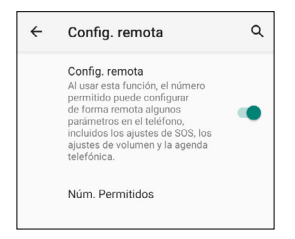

Premindo em Num. Permitidos são definidos até 5 números:

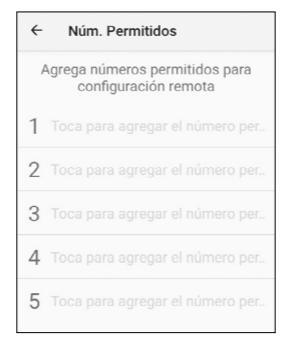

Uma vez configurado, os telefones permitidos podem enviar mensagens de texto SMS predefinidas para o ZEUS 4G/ ZEUS 4G PRO para alterar determinadas definições. Estas mensagens são:

### Definicões de SOS:

 Ativar/desativar a funcão SOS: ATIVAR SOS \*SOS#1# DESATIVAR SOS \*\$0\$#0# Estabelecer os números SOS: \*SOS#2#1#11111111111 Estabelece o número 1 SOS em 111111111 \*SOS#2#2#2222222222 Estabelece o número 2 SOS em 222222222 \*SOS#2#3#333333333333 Estabelece o número 3 SOS em 3333333333 93

Eliminar os números SOS:
\*SOS#3#1
Elimina o número 1 SOS
\*SOS#3#2
Elimina o número 2 SOS
\*SOS#3#3
Flimina o número 3 SOS

### Definir o volume de toque no máximo:

### \*VOL#MAX

Estabelece o volume do toque para o máximo

## 6.2 NOTIFICAÇÕES INTELIGENTES

As notificações inteligentes são mensagens de texto SMS que o ZEUS 4G/ ZEUS 4G PRO envia para um telefone ajudante. Estas notificações indicam ao recetor que aconteceu alguma coisa a considerar no ZEUS 4G/ ZEUS 4G PRO: a bateria está fraca (abaixo de 15%) ou tem uma chamada perdida.

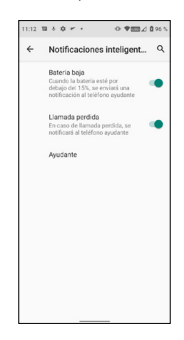

Prima sobre a funcionalidade que deseja ativar ou desativar.

O telefone ajudante é o que receberá as notificações.

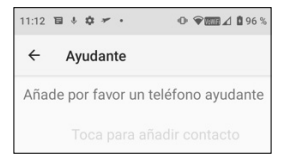

Premindo sobre ele, aparece o menu seguinte:

| Número de ayudante |             |
|--------------------|-------------|
|                    | <b>e</b> _+ |
| CANCELAR           | AGREGAR     |

Introduza o número e confirme premindo **ADICIONAR** ou prima no ícone da pessoa para selecionar um número da sua agenda de contactos.

### **6.3 TOQUE INTELIGENTE**

Esta função aumenta o toque de uma chamada para o máximo automaticamente se, após uma chamada perdida, o mesmo número voltar a telefonar em menos de 3 minutos. Esta opção é de grande ajuda para aquelas pessoas que precisam de um nível alto de toque para ouvir bem uma chamada a receber.

Prima sobre o interruptor para ativar ou desativar a funcionalidade.

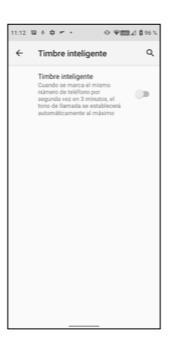

# 7. BASE E CARGA

O ZEUS 4G/ ZEUS 4G PRO dispõe de uma porta USB tipo C na parte inferior para carga e transferência de dados.

Para carregar o terminal, conecte o cabo ao conector USB C do telefone.

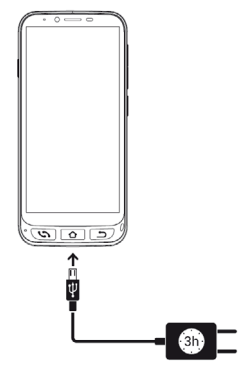

Durante a carga, na parte frontal do telefone acende uma luz de cor branca indicando que a carga está em curso. Quando a carga está completa, esta luz apaga-se.

7.2 BASE DE CARGA (ZEUS 4G PRO)

O ZEUS 4G PRO, além do modo de carga descrito anteriormente, dispõe de uma base de carga que facilita esta operação:

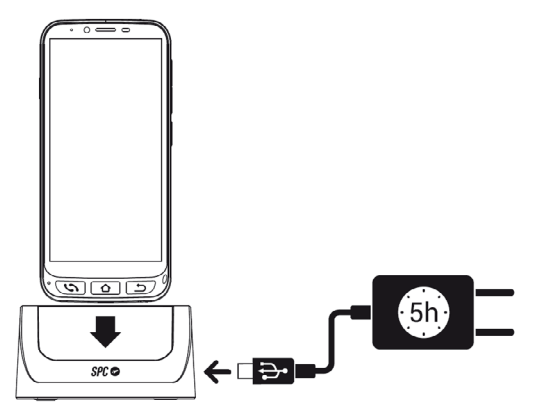

Deve conectar o cabo à base de carga.

# INDEX

| 1. | Allumer le téléphone pour la première fois     1.1. Préparation de téléphone     1.2. Démarrage initial     1.3. Écran final de réglage de la taille du texte et explication Mode Facile                                                                                                    | 100<br>100<br>101<br>101        |
|----|----------------------------------------------------------------------------------------------------|---------------------------------|
| 2. | Mode facile SPC     2.1. Activer Mode facile / Application "Mode"     2.2. Écran principal et Applications     2.3. Changer d'applications de site et placer des applications sur l'écran principal     2.4. Contacts favoris: Où sont-ils, comment les créer et comment y mettre une photo | 103<br>103<br>107<br>109<br>111 |
| 3. | Application Raccourcis<br>3.1. Liste des paramètres disponibles dans cette application                                                                                                    | 114<br>114                      |
| 4. | Touches physiques                                                                                                    | 116<br>116<br>117<br>117<br>117 |
| 5. | Fonction SOS<br>5.1. Qu'est-ce que c'est et comment fonctionne-t-il ?<br>5.2. Comment le configurer?<br>5.3. Que se passe-t-il lorsque j'appuie sur le bouton?<br>5.4. Comment arrêter l'appel en cas d'erreur?                                                                             | 117<br>117<br>118<br>121<br>122 |
| 6. | Smart Help (Aide Intelligente)<br>6.1. Configuration à distance<br>6.2. Notifications intelligentes<br>6.3. Sonnerie intelligente                                                                                                    | 123<br>124<br>126<br>127        |
| 7. | Base et charge                                                                                                    | 128<br>129<br>129               |

## 1. ALLUMER LE TÉLÉPHONE POUR LA PREMIÈRE FOIS 1 1 ΡΡΕΡΔΡΑΤΙΩΝ DE ΤΕΊ ΕΡΗΩΝΕ

Avant de mettre le téléphone en marche, il est nécessaire de l'ouvrir et de placer les cartes SIM et mémoire ainsi que la batterie dans leurs emplacements correspondants. Pour ce faire. suivez les instructions suivantes

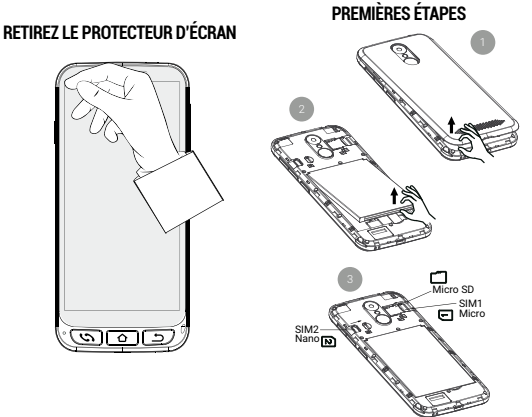

La batterie doit être placée avec le côté illustré dans la figure ci-dessous tourné vers le haut, en faisant correspondre les deux languettes des coins supérieurs avec leurs encoches correspondantes:

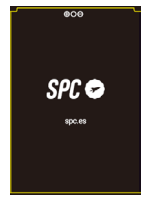

Une fois prêt, vous pouvez démarrer le ZEUS 4G/ZEUS 4G PRO en maintenant la touche marche/arrêt (**ON/ OFF**) latérale enfoncée.

Le ZEUS 4G/ZEUS 4G PRO démarre comme n'importe quel appareil Android, en demandant le code PIN de la carte SIM et le choix de la langue. Vous devez continuer le processus normal de configuration Android de votre téléphone (Wi-Fi, compte Google...).

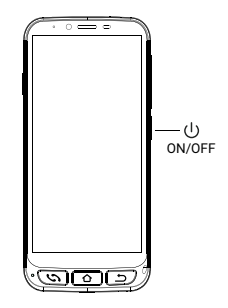

1.3 ÉCRAN FINAL DE RÉGLAGE DE LA TAILLE DU TEXTE ET EXPLICATION MODE FACILE

Enfin, l'écran Réglage de la taille de la police et informations d'activation du **Mode Facile** s'affiche:

En cliquant sur Taille de police, nous pouvons choisir la taille de police qui convient le mieux à nos goûts: petite, par défaut, grande ou la plus grande possible. Après l'avoir sélectionnée, appuyez sur Précédent pour revenir à l'écran de réglage.

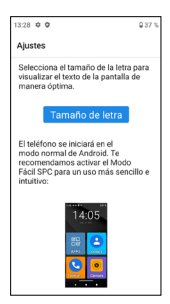

Au bas de l'écran de réglage, il est indiqué comment le lanceur par défaut est sélectionné.

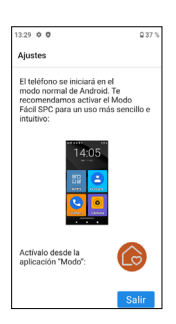

Le lanceur est l'interface utilisateur, la façon dont les différentes applications que vous avez installées sur votre téléphone sont affichées à l'écran, les contacts, l'accès aux paramètres, etc. Android a par défaut un lanceur standard, **Mode Normal**, et ce dispositif dispose d'un lanceur appelé **Mode Facile**.

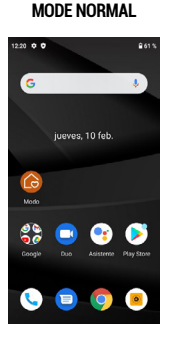

LANCEUR ANDROID

LANCEUR MODE FACILE

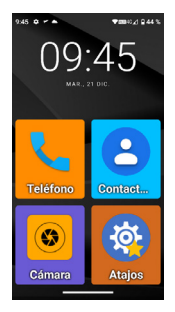

Le lanceur **Mode Facile** est celui que nous conseillons pour ce téléphone, car il est optimisé pour les caractéristiques de ce modèle et permet un accès plus pratique et plus rapide aux applications que vous utilisez le plus.

Après avoir lu le message et appuyez sur **Quitter**, terminez la phase initiale de configuration du ZEUS 4G/ZEUS 4G PRO, avec le lanceur en **Mode Normal** d'Android.

# 2. MODE FACILE SPC

2.1 ACTIVER MODE FACILE / APPLICATION "MODE"

Le lanceur par défaut du ZEUS 4G/ZEUS 4G PRO est le **Mode** Normal d'Android:

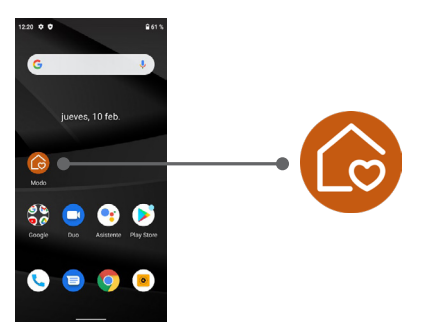

Dans cet écran d'accueil, la première icône est la sélection de **Mode** Lanceur.

Avec cette application, vous pouvez changer le lanceur en **Mode Facile**. Pour cela, cliquez sur l'icône **Mode**, le menu suivant apparaîtra:

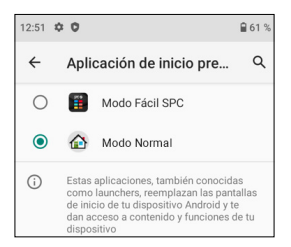

Par défaut, le **Mode Normal** d'Android (appelé **Mode Normal**) est sélectionné. Sélectionnez **Mode Facile SPC** pour changer de lanceur. L'application vous demandera plusieurs autorisations d'accès que vous devez accepter pour qu'elle fonctionne correctement. La première consiste à créer l'écran («widget») avec les informations de l'heure:

| ¿Crear widget y permitir<br>acceso?<br>Después de crear el widget, Modo             |
|-------------------------------------------------------------------------------------|
| Fácil SPC podrá acceder a todos los                                                 |
| Permitir que Modo Fácil SPC pueda<br>Crear widgets y acceder a sus datos<br>siempre |
| CANCELAR CREAR                                                                      |

Cliquez sur la case et cliquez sur **CRÉER**. Une autre demande d'autorisation apparaît:

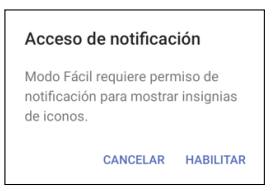

Cette autorisation permet au **Mode Facile** d'accéder correctement aux notifications d'autres applications (comme un nouveau message, un appel manqué...). Cliquez sur **ACTIVER**. L'écran apparaît pour permettre l'accès aux notifications des applications:

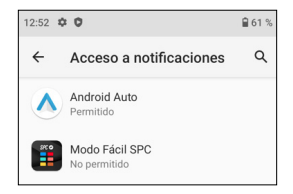

Comme indiqué dans **Non autorisé**, sélectionnez **Mode** Facile SPC pour l'activer:

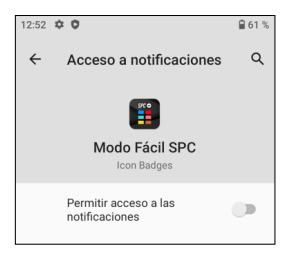

Appuyez pour basculer le commutateur sur activé, un message informatif apparaît:

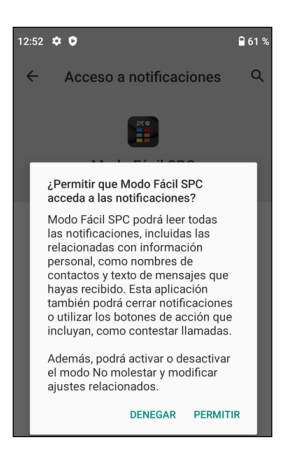

Cliquez sur AUTORISER, l'application apparaît maintenant activée:

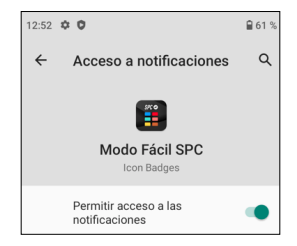

Les notifications sont déjà autorisées, revenez en arrière en appuyant sur la flèche de retour à l'écran ou sur la touche **Retour** du clavier (\_\_\_\_).

Le Mode Facile est déjà sélectionné par défaut et fonctionne.

Voici l'écran principal du Mode Facile:

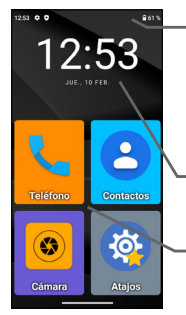

- En haut de l'écran se trouve la **barre** d'état. Il est similaire au **Mode Normal** d'Android et contient des informations génériques sur l'état du téléphone: connexions et batterie.
- Voici l'écran d'information sur la date et l'heure.

Ci-dessous, les raccourcis vers les applications.

C'est le bureau ou l'écran principal. Il y a d'autres écrans à gauche et à droite, et on y accède en faisant glisser le doigt de l'écran vers la gauche ou la droite, comme en passant une page.

Sur la gauche se trouve l'écran Contacts:

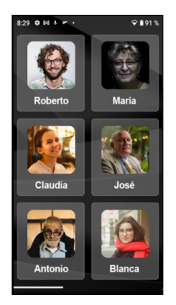

Sur la droite se trouve la deuxième page des applications:

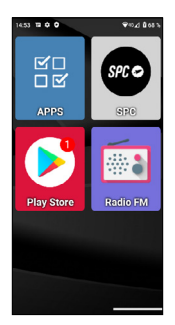

Nous pourrons ajouter plus d'écrans à droite au fur et à mesure que nous ajouterons des applications au bureau.

Par défaut, les applications les plus utilisées s'affichent sur le bureau: Téléphone, Contacts, Caméra, Raccourcis, APPS, SPC, Play Store et Radio FM.

L'une d'elles, **APPS** (Applications), est celle qui gère quelles applications de toutes celles-ci apparaîtront avec une icône sur le bureau en **Mode Facile**. Il a cette icône:

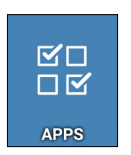

Il s'ouvre en cliquant une fois sur son icône. Cet écran apparaît:
| 15:13 | <b>₩ 0 0</b> ¥≈ <u>/</u> 8715                                  |
|-------|----------------------------------------------------------------|
|       | Mostrar apps 🔅 🏚                                               |
| 0     | Ajustes<br>concardioid settings.Settings                       |
| ٩ŗ    | Asistente<br>com.googie.android.apps.googiessaistant.Assistant |
| ~     | Atajos<br>con foe shortouts Mainluctivity                      |
| •     | Calculadora<br>com android calculator2 Calculator              |
| ۵     | Calendario<br>com android calendar AllinOneActivity            |
| ~     | Cámara<br>conunediatek.comera.ComeraLauncher                   |
| Ç     | Chrome<br>corr.google.android.apps.chrome.Main                 |
| ~     | Contactos<br>com android contacts activities PropieActivity    |
| _     |                                                                |

Dans la liste, vous pouvez voir toutes les applications disponibles sur votre téléphone, préinstallées et installées ultérieurement. En cliquant sur chacune d'elles, vous pouvez les sélectionner ou les désélectionner. Celles sélectionnées apparaissent avec un signe ✓ et seront celles qui apparaissent ensuite avec leur icône sur le bureau du **Mode Facile**.

Vous pouvez quitter APPS en appuyant sur la flèche Retour sur l'écran ou sur la touche Retour du clavier **5**.

2.3 CHANGER D'APPLICATIONS DE SITE ET PLACER DES APPLICATIONS SUR L'ÉCRAN PRINCIPAL

Par défaut, la page principale et la page secondaire affichent les applications dans un ordre par défaut. Vous pouvez changer cet ordre à votre guise.

Lorsque vous installez une nouvelle application dans le Play Storecelle-ci est automatiquement ajoutée au premier emplacement libre sur le bureau du **Mode Facile**. Pour déplacer l'une des icônes, maintenez votre doigt enfoncé sur l'icône et déplacez-la vers une position libre:

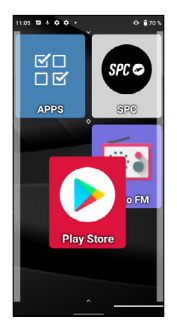

Si vous voulez déplacer l'une des icônes vers l'écran principal, vous devez d'abord déplacer l'une d'elles vers un autre écran pour libérer de l'espace.

Si vous déplacez l'icône sur une autre icône, un groupe sera créé, une icône contenant les applications que vous avez déplacées vers elle:

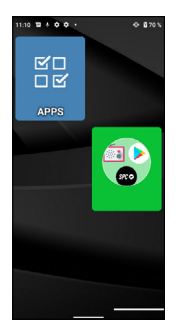

En cliquant sur le groupe, les applications qu'il contient seront affichées et vous pourrez sélectionner celle que vous souhaitez ouvrir:

Pour supprimer une application du groupe, cliquez dessus, sélectionnez l'application avec votre doigt et déplacez-la hors du groupe vers un emplacement disponible.

2.4 CONTACTS FAVORIS: OÙ SONT-ILS, COMMENT LES CRÉER ET COMMENT Y METTRE UNE PHOTO

Sur l'écran de gauche (en faisant glisser votre doigt vers la droite) se trouve l'écran de contacts. Sur cet écran, vous pouvez définir jusqu'à six contacts favoris auxquels vous aurez facilement accès. Au départ, l'écran des contacts ressemble à ceci sans configuration:

Pour ajouter un contact, cliquez sur l'une des cases vides. Une notification apparaît pour accorder l'autorisation d'accès aux contacts du téléphone, sélectionnez **AUTORISER**:

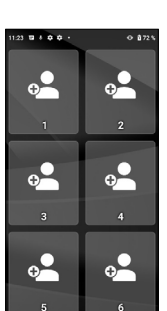

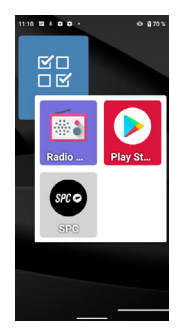

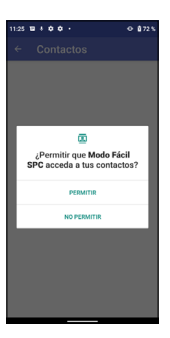

L'application Contacts du téléphone s'ouvrira alors:

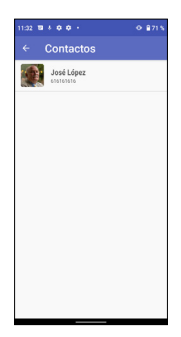

Cliquez sur le contact à ajouter. Le contact est ajouté à l'écran de contacts:

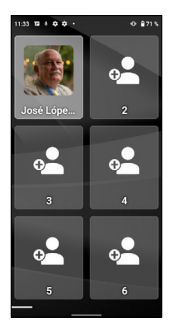

Si le contact a une photo, elle apparaîtra sur cet écran. Si ce n'est pas le cas, vous pouvez l'ajouter depuis l'application **Contacts** en modifiant le contact correspondant.

Vous pouvez ajouter des contacts comme décrit ci-dessus. Une fois configurés, cliquer sur l'un d'eux ouvre le contact correspondant, permettant de passer un appel téléphonique ou d'envoyer un SMS:

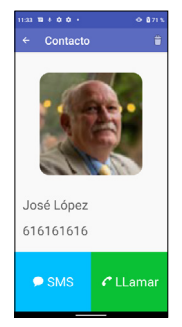

REMARQUE: Pour ajouter un contact favori, le numéro doit être préalablement enregistré dans l'application Contacts.

## **3. APPLICATION RACCOURCIS**

3.1 LISTE DES PARAMÈTRES DISPONIBLES DANS CETTE APPLICATION

L'application **Raccourcis** est un utilitaire qui permet d'effectuer des réglages rapides de l'appareil. Il a cette icône:

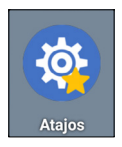

Il s'ouvre en cliquant une fois sur son icône. Cet écran apparaît:

| Atajos            | atrás |
|-------------------|-------|
| Wi-FI             | on    |
| Bluetooth         | on    |
| Modo avión        | off   |
| Datos móviles     | on    |
| Localización      | off   |
| No molestar       | off   |
| Selección de Modo |       |
| Tamaño de fuente  |       |
| Pantalla          |       |

À gauche, les différents éléments à régler s'affichent, et à droite leur état **ON** (activé) ou **OFF** (désactivé). En cliquant brièvement sur cette zone, nous pouvons activer ou désactiver la fonction correspondante. La couleur devient bleue lorsque vous l'activez.

En cliquant sur le texte de la fonction elle-même, on accède à ses réglages complets. Ces fonctions sont:

- · Wi-Fi: Paramètres du réseau sans fil Wi-Fi.
- Bluetooth.
- Mode avion: En mode "on" désactive les connexions radio de l'équipement.
- · Données mobiles.
- Localisation.
- · Ne pas déranger: désactive les sons du téléphone.
- · Sélection de mode: pour changer le lanceur du téléphone.
- Taille de la police.
- Écran.
- SOS: Fonction d'urgence.
- Aide intelligente: Fonctions d'aide intelligente ou "Smart Help".
- Profils audio.
- Alarme.
- Réglages: Tous les réglages avancés.

Vous pouvez quitter **Raccourcis** en appuyant sur la flèche de **retour** à l'écran ou sur la touche **Retour** du clavier **D**.

# 4. TOUCHES PHYSIQUES

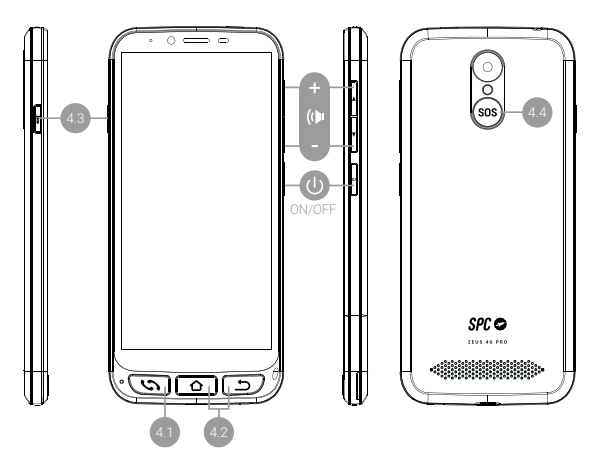

#### 4.1 BOUTON "RACCROCHER/DÉCROCHER"

Il est situé en bas à gauche. Il s'agit d'un bouton unique doté d'une double fonctionnalité permettant de prendre les appels (vert) et de les raccrocher (rouge). Ses fonctions en détail sont:

- Lorsque le téléphone est allumé, l'application Téléphone s'ouvre directement si vous appuyez sur cette touche. Vous pouvez saisir un numéro de téléphone, sélectionner un contact à appeler ou accéder à l'historique des appels.
- Dans l'application Téléphone, si un contact est ouvert, si vous avez saisi un numéro de téléphone ou si vous avez sélectionné l'un des numéros dans l'historique, le numéro de téléphone est composé.
- · Lorsque vous recevez un appel, en appuyant sur ce bouton,

vous répondez à l'appel.

 Lors d'une conversation téléphonique, ce bouton suspend l'appel en cours.

#### 4.2 BOUTONS ACCUEIL ET RETOUR

Ils sont situés en bas à droite. Ils ont la même fonctionnalité que les deux boutons situés à l'écran en bas à gauche, mais ils ont l'avantage d'être plus accessibles et plus maniables:

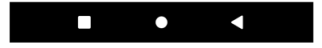

- Le bouton Accueil vous permet de revenir à l'écran principal ou au bureau.
- · Le bouton Retour vous permet de revenir à l'écran précédent.

#### 4.3 BOUTON LAMPE DE POCHE

Il est situé sur le côté gauche du téléphone. Vous devez maintenir le bouton enfoncé pour activer la lampe de poche. Pour l'éteindre, il faut le maintenir enfoncé de la même façon.

#### 4.4 BOUTON SOS

Il est situé à l'arrière du téléphone. La fonction SOS est expliquée dans la section suivante.

## 5. FONCTION SOS

5.1 QU'EST-CE QUE C'EST ET COMMENT FONCTIONNE-T-IL?

La fonction SOS (Urgence) est une fonction de sécurité composée d'un bouton actionnable en cas d'urgence, qui génère automatiquement des appels et des messages d'urgence vers des numéros de téléphone prédéfinis. Vous pouvez configurer plusieurs numéros d'attention (par exemple, de proches parents), jusqu'à un maximum de 3. En cas de problème, il suffit d'appuyer sur le bouton SOS pour appeler ces numéros de façon séquentielle et pendant trois cycles, jusqu'à ce que l'un des téléphones réponde.

#### 5.2 COMMENT LE CONFIGURER?

MODE FACILE

Pour le configurer:

- À partir du Mode Facile, accédez aux Raccourcis, puis faites glisser l'écran vers le bas pour voir et accéder à l'option SOS:
- À partir du Mode Normal, accédez aux Paramètres, puis à SOS:
- En appuyant sur le bouton SOS, si la fonction SOS n'est pas configurée, vous accédez directement au menu de configuration.

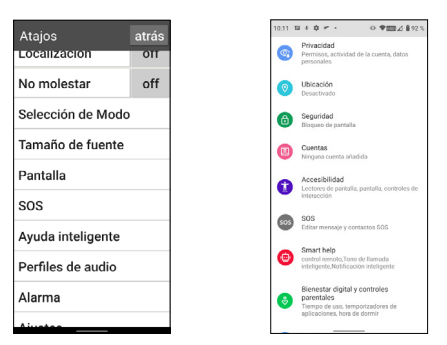

#### MODE NORMAL

Dans l'un des cas ci-dessus, vous accédez au menu de configuration de SOS.

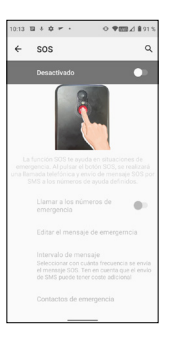

Par défaut, c'est désactivé. Cliquez sur l'interrupteur pour l'activer:

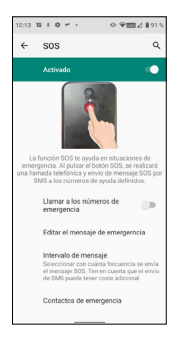

Si vous voulez que **SOS** passe des appels téléphoniques, et pas seulement envoyer des SMS, **vous devez activer le bouton Appeler les numéros d'urgence**:

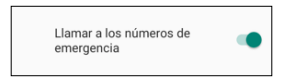

| 10.14                                                     | 日日本 - ・ ○平田公司915                                  |
|-----------------------------------------------------------|---------------------------------------------------|
| Edi                                                       | ar mensaje                                        |
| Estoy<br>ayud                                             | en situación de emergencia, necesito              |
|                                                           |                                                   |
|                                                           |                                                   |
| 3                                                         |                                                   |
| >                                                         | hesiona para permitir sugrencias de contactos. 🌵  |
| ><br>q                                                    | w e r t y u i o p                                 |
| ><br>q<br>a                                               | wieřrtyvu ior<br>sdfghjklī                        |
| <ul> <li>&gt;</li> <li>q</li> <li>a</li> <li>♦</li> </ul> | ∛<br>w'e'r't'y'u'i'o'p'<br>sdfghjklīñ<br>zxcvbnmG |
| ><br>q<br>a<br>\$<br>7123                                 |                                                   |

Vous pouvez également définir l'intervalle des messages SMS. Par défaut, il est réglé sur Une fois, mais vous pouvez le modifier:

| Inte | rvalo de mensaj | е        |
|------|-----------------|----------|
| ۲    | Una vez         |          |
| 0    | Cada 10 minutos |          |
| 0    | Cada 20 minutos |          |
|      |                 | CANCELAR |

Enfin, vous devez configurer les contacts d'urgence en cliquant sur cette option:

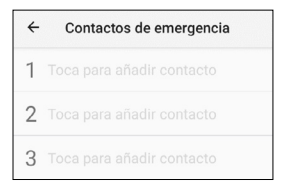

Appuyez sur chacun des trois pour définir le numéro, saisissez-le et sélectionnez **AJOUTER**:

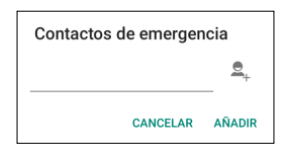

Comme **SOS** appelle de façon séquentielle, il est conseillé de placer d'abord le numéro que vous jugez le plus prioritaire (p. ex. celui du membre de votre famille le plus proche) et ensuite les autres par ordre de priorité.

Il n'est pas nécessaire de saisir trois chiffres, vous pouvez en saisir deux ou un. La procédure de SOS fonctionnera de la même manière que celle décrite ci-dessus, qu'il y ait un, deux ou trois contacts saisis. Par exemple, si vous n'avez configuré qu'un seul numéro, il passera trois appels à ce numéro jusqu'à ce qu'il réponde ou que les trois cycles soient terminés.

## 5.3 QUE SE PASSE-T-IL LORSQUE J'APPUIE SUR LE BOUTON?

S'il est configuré et activé, il suffit d'appuyer sur le bouton SOS pendant quelques secondes pour activer la séquence d'urgence. Cette séquence se compose de:

- · Une sirène d'alarme retentit sur le haut-parleur.
- Le téléphone envoie automatiquement un message SMS contenant un texte d'aide et des informations sur la localisation du mobile au premier numéro de téléphone d'assistance et passe un appel téléphonique mains libres.
- Si le premier numéro de téléphone répond à l'appel, la communication mains libres est établie correctement et le processus SOS est terminé.

- Si le premier numéro ne répond pas à l'appel, le téléphone envoie le SMS et appelle le second numéro.
- Si le deuxième numéro ne répond pas à l'appel, le téléphone envoie le SMS et appelle le troisième numéro.
- Si le troisième numéro ne décroche pas, le message est envoyé à nouveau et l'appel est passé au premier des numéros, ce qui déclenche un deuxième cycle d'appel SOS.
- Si aucun des trois numéros ne répond au cours du deuxième cycle d'appels, un troisième cycle de messages et d'appels est lancé. Ensuite, le processus SOS se termine.

REMARQUE: Si vous répondez à la boîte vocale de l'appel pendant l'appel, le téléphone considérera l'appel reçu et le processus SOS se termine.

REMARQUE: Les SMS peuvent augmenter la facture mensuelle en fonction du type de contrat que vous avez avec votre opérateur.

Si la fonction SOS n'est pas configurée, appuyez sur le bouton SOS pour accéder directement au menu de configuration de cette fonction.

5.4 COMMENT ARRÊTER L'APPEL EN CAS D'ERREUR?

Si vous appuyez par erreur sur la touche SOS alors que la fonction est activée, vous pouvez annuler la séquence d'appels en appuyant sur la touche de raccrochage:

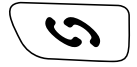

# 6. SMART HELP (AIDE INTELLIGENTE)

Smart Help est un ensemble de fonctionnalités d'aide intelligente qui permet aux utilisateurs de ZEUS 4G et ZEUS 4G PRO d'utiliser ce smartphone en toute tranquillité et d'aider leurs contacts de confiance à prendre soin d'eux même lorsqu'ils sont absents. À cette fin, Smart Help vous permet de configurer à distance ZEUS 4G et ZEUS 4G PRO à partir d'un autre téléphone, d'envoyer des notifications de ZEUS 4G et ZEUS 4G PRO à un autre téléphone et d'activer au maximum la sonnerie de ZEUS 4G et ZEUS 4G PRO en cas d'appels sans réponse. Chacune de ces fonctions est décrite dans la section suivante. Pour configurer ces fonctions:

- À partir du Mode Facile, accédez à Raccourcis, puis faites glisser l'écran vers le bas pour voir et accéder à l'option Aide intelligente:
- À partir du Mode Normal, accédez aux paramètres, puis à Smart Help:

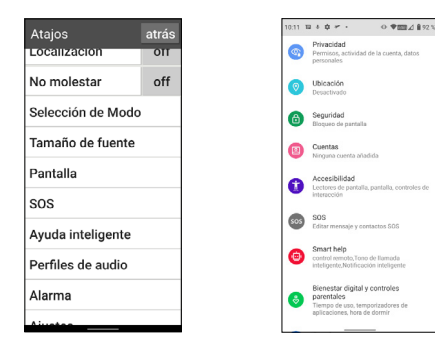

#### MODE FACILE

Dans les deux cas, on peut accéder au menu de configuration de ces fonctions:

## MODE NORMAL

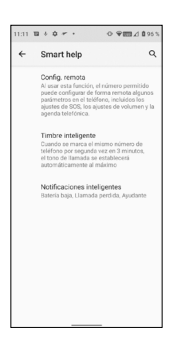

6.1 CONFIGURATION À DISTANCE

Cette fonction vous permet de configurer certains des paramètres de ZEUS 4G/ZEUS 4G PRO à partir d'un autre téléphone et à distance, en envoyant simplement des codes prédéfinis par SMS à ZEUS 4G/ZEUS 4G PRO.

Pour ce faire, vous devez activer la fonction et définir les Numéros autorisés qui peuvent envoyer ces messages:

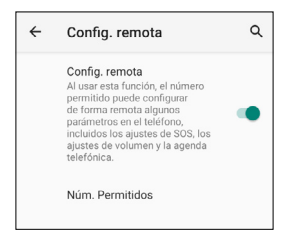

Cliquez sur Numéros autorisés pour définir jusqu'à 5 numéros:

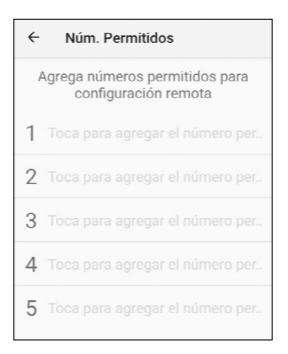

Une fois configuré, les téléphones autorisés peuvent envoyer des SMS prédéfinis à ZEUS 4G/ ZEUS 4G PRO pour modifier certains paramètres. Ces messages sont:

#### Paramètres SOS:

- · Activer/désactiver la fonction SOS:
  - **\*SOS#1#** ACTIVER SOS
  - \*SOS#0# DÉSACTIVER SOS
- Définir les numéros de SOS:

\***SOS#2#1#111111111** Définir le numéro SOS 1 sur 111111111

#### 

Définir le numéro SOS 2 sur 222222222

## \*SOS#2#3#33333333333

Définir le numéro SOS 3 sur 3333333333

Supprimer les numéros SOS:
 \*SOS#3#1
 Supprimer le numéro 1 SOS
 \*SOS#3#2
 Supprimer le numéro 2 SOS
 \*SOS#3#3
 Supprimer le numéro 3 SOS

#### Maximiser le volume de la sonnerie:

#### \*VOL#MAX

Régler le volume de la sonnerie au maximum

## 6.2 NOTIFICATIONS INTELLIGENTES

Les notifications intelligentes sont des messages texte SMS que le ZEUS 4G/ZEUS 4G PRO envoie à un téléphone d'assistance. Ces notifications indiquent au récepteur que quelque chose s'est produit sur le ZEUS 4G/ZEUS 4G PRO: la batterie est faible (moins de 15 %) ou il y a eu un appel manqué.

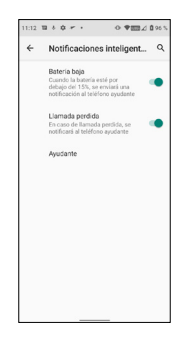

Cliquez sur la fonctionnalité que vous souhaitez activer ou désactiver.

Le téléphone d'assistance est celui qui recevra les notifications.

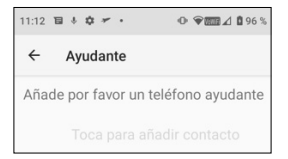

En cliquant dessus, le menu suivant apparaît:

| Número de ayudante |         |
|--------------------|---------|
|                    | ₫_+     |
| CANCELAR           | AGREGAR |

Saisissez le numéro et validez en cliquant sur **AJOUTER** ou cliquez sur l'icône de la personne pour sélectionner un numéro dans votre agenda de contacts.

#### 6.3 SONNERIE INTELLIGENTE

Cette fonction augmente automatiquement la sonnerie d'un appel si, après un appel manqué, le même numéro rappelle en moins de 3 minutes. Cette option est d'une grande aide pour les personnes qui ont besoin d'un niveau élevé de sonnerie pour bien entendre un appel entrant.

Cliquez sur l'interrupteur pour activer ou désactiver la fonctionnalité.

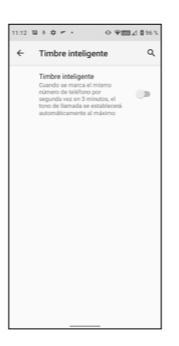

## 7. BASE ET CHARGE

Le ZEUS 4G/ZEUS 4G PRO dispose d'un port USB Type-C en bas pour la charge et le transfert de données.

Pour charger le terminal, connectez le câble au connecteur USB C du téléphone.

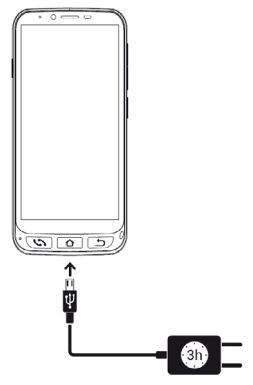

## 7.1 LUMIÈRE LED

Pendant la charge, un voyant blanc s'allume à l'avant du téléphone indiquant que la charge est en cours. Lorsque la charge est terminée, ce voyant s'éteint.

7.2 BASE DE CHARGE (ZEUS 4G PRO)

Le ZEUS 4G PRO, en plus du mode de charge décrit ci-dessus, dispose d'une base de charge qui facilite cette opération:

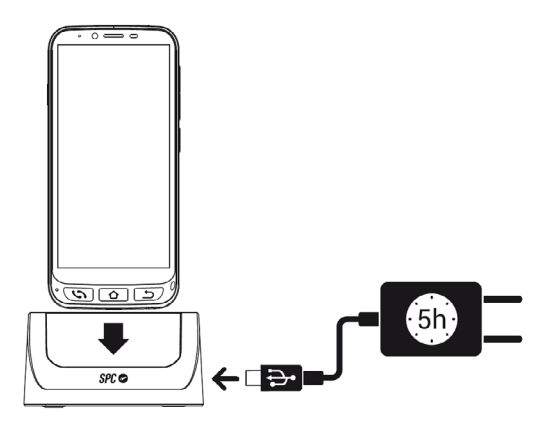

Vous devez connecter le câble à la base de charge.

## INDEX

| 1. | Das Telefon zum ersten Mal einschalten<br>1.1. Vorbereitung Ihres Telefons<br>1.2. Erste Inbetriebnahme<br>1.3. Endbildschirm für die Anpassung der Textgröße<br>und Erklärung Einfacher Modus | 132<br>132<br>133<br>133        |
|----|----------------------------------------------------------------------------------------------------|---------------------------------|
| 2. | SPC Einfacher Modus                                                                                                    | 135<br>135<br>139<br>141<br>143 |
| 3. | Shortcuts-App<br>3.1. Liste der verfügbaren Einstellungen in dieser App                                                                                                    | 146<br>146                      |
| 4. | Physische Tasten                                                                                                    | 148<br>148<br>149<br>149<br>149 |
| 5. | SOS-Funktion                                                                                                    | 149<br>149<br>150<br>153<br>154 |
| 6. | Smart Help (Intelligente Hilfe)         6.1. Fernkonfiguration         6.2. Intelligente Benachrichtigungen         6.3. Intelligenter Klingelton                                              | 155<br>156<br>158<br>159        |
| 7. | Basis und Aufladung<br>7.1. LED-Licht<br>7.2. Ladestation (ZEUS 4G PRO)                                                                                                    | 160<br>161<br>161               |

## 1. DAS TELEFON ZUM ERSTEN MAL EINSCHALTEN

**1.1 VORBEREITUNG IHRES TELEFONS** 

Bevor Sie das Telefon in Betrieb nehmen, müssen Sie es öffnen und die SIM- und Speicherkarten sowie den Akku in die dafür vorgesehenen Plätze einsetzen. Folgen Sie dazu diesen Anweisungen.

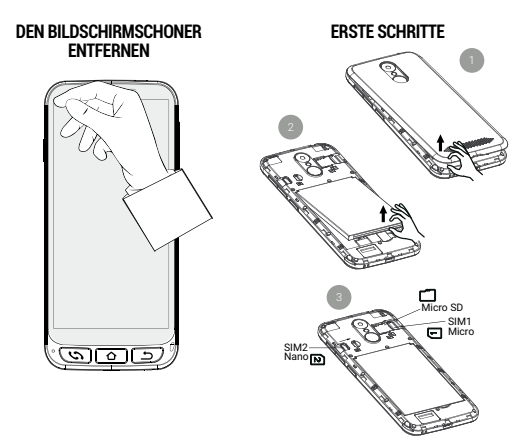

Legen Sie den Akku mit der in der Abbildung unten gezeigten Seite nach oben ein, so dass die beiden Laschen in den oberen Ecken mit den entsprechenden Einkerbungen übereinstimmen:

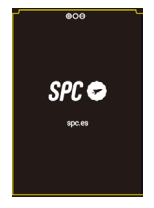

#### **1.2 ERSTE INBETRIEBNAHME**

Wenn das Gerät bereit ist, können Sie das ZEUS 4G/ ZEUS 4G PRO starten, indem Sie die seitliche EIN/AUS-Taste (**ON/OFF**) gedrückt halten.

Das ZEUS 4G/ ZEUS 4G PRO startet wie jedes andere Android-Gerät und fragt nach der PIN der SIM-Karte und der Sprachauswahl. Sie sollten mit dem normalen Android-Konfigurationsprozess Ihres Telefons fortfahren (WLAN, Google-Konto...).

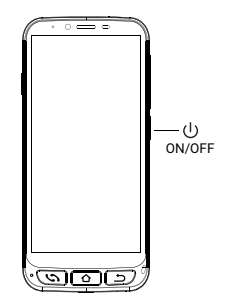

#### 1.3 ENDBILDSCHIRM FÜR DIE ANPASSUNG DER TEXTGRÖSSE UND ERKLÄRUNG EINFACHER MODUS

Schließlich erscheint der Informationsbildschirm zur Einstellung der Schriftgröße und zur Aktivierung des **Einfachen Modus**:

Wenn Sie auf **Schriftgröße** drücken, können Sie die Schriftgröße auswählen, die Ihrem Geschmack am besten entspricht: klein, Standard, groß oder so groß wie möglich. Nachdem Sie sie ausgewählt haben, drücken Sie auf Zurück, um zum Einstellungsbildschirm zurückzukehren.

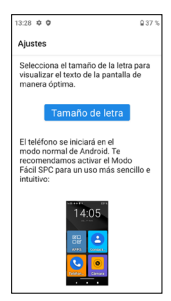

Am unteren Rand des Einstellungsbildschirms finden Sie Informationen darüber, wie der Standard-Launcher ausgewählt wird.

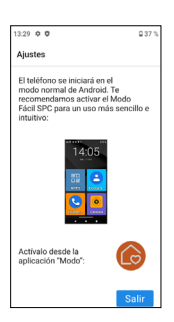

Der Launcher ist die Benutzeroberfläche, die Art und Weise, wie die verschiedenen Anwendungen, die Sie auf Ihrem Telefon installiert haben, Kontakte, der Zugriff auf Einstellungen usw. auf dem Bildschirm angezeigt werden. Android verfügt standardmäßig über einen Standard-Launcher, den Normalmodus, und dieses Gerät hat einen Launcher namens Einfacher Modus.

#### ANDROID-LAUNCHER NORMALMODUS

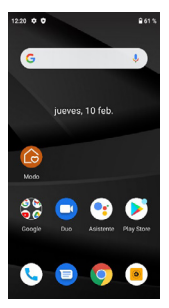

LAUNCHER EINFACHER MODUS

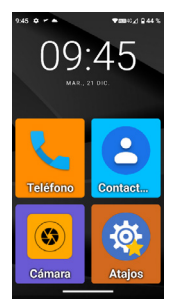

Wir empfehlen den Launcher **Einfacher Modus** für dieses Telefon, da er für die Funktionen dieses Modells optimiert ist und einen schnelleren und bequemeren Zugriff auf die Anwendungen ermöglicht, die Sie am häufigsten verwenden.

Nachdem Sie die Nachricht gelesen und auf **Beenden** gedrückt haben, endet die anfängliche Konfigurationsphase des ZEUS 4G/ ZEUS 4G PRO, und der Launcher befindet sich im **Normalmodus** von Android.

## 2. SPC EINFACHER MODUS

2.1 EINFACHEN MODUS / ANWENDUNG "MODUS" AKTIVIEREN

Der Standard-Launcher des ZEUS 4G/ ZEUS 4G PRO ist der Normalmodus von Android:

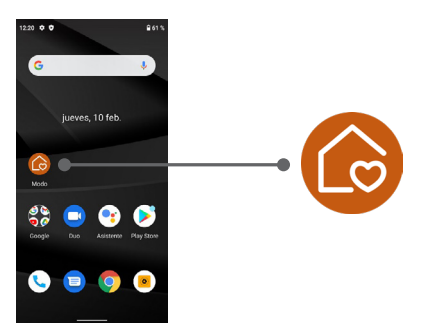

Auf diesem Startbildschirm ist das erste Symbol das Symbol für die Auswahl des Launcher-**Modus**.

Mit dieser Anwendung können Sie den Launcher in den Einfachen Modus versetzen. Klicken Sie dazu auf das Symbol Modus. Daraufhin wird das folgende Menü angezeigt:

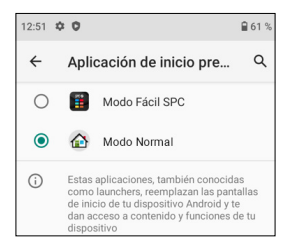

Standardmäßig ist der Normalmodus von Android (Normalmodus genannt) ausgewählt. Wählen Sie den Einfachen Modus von SPC, um den Launcher zu ändern. Die Anwendung fragt nach verschiedenen Zugriffsrechten, die Sie akzeptieren müssen, damit sie ordnungsgemäß funktioniert. Das erste dieser Zugriffsrechte ist die Erstellung eines Widgets mit Zeitangaben:

| ¿Crear widget y permitir<br>acceso?<br>Después de crear el widget, Modo<br>Fácil SPC podrá acceder a todos los<br>datos que muestre.<br>Permitir que Modo Fácil SPC pueda<br>crear widgets y acceder a sus datos |  |
|----------------------------------------------------------------------------------------------------|--|
| CANCELAR CREAR                                                                                                    |  |

Klicken Sie auf das Feld und klicken Sie auf **ERSTELLEN**. Es erscheint eine weitere Genehmigungsanfrage:

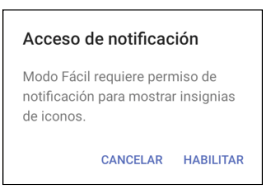

Mit dieser Genehmigung kann der **Einfache Modus** korrekt auf Benachrichtigungen aus anderen Anwendungen zugreifen (z. B. eine neue Nachricht, ein verpasster Anruf...). Drücken Sie auf **AKTIVIEREN**. Es erscheint der Bildschirm zum Zulassen des Zugriffs auf Anwendungsbenachrichtigungen:

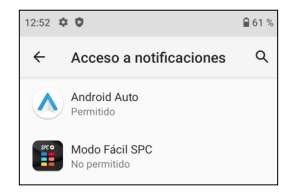

Da er auf **Nicht genehmigt** eingestellt ist, wählen Sie **SPC Einfacher Modus**, um ihn zu aktivieren:

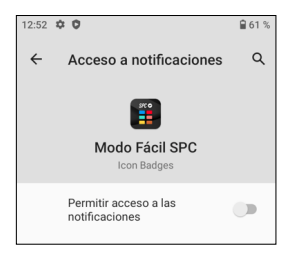

Betätigen, um den Schalter zu aktivieren. Es erscheint eine Informationsmeldung:

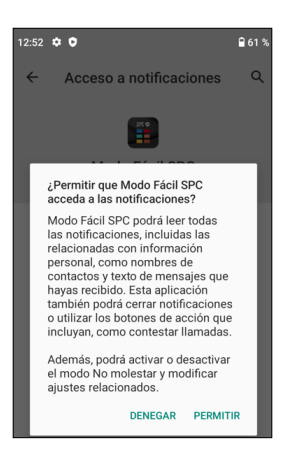

Drücken Sie auf **GENEHMIGEN**, die Anwendung erscheint nun aktiviert:

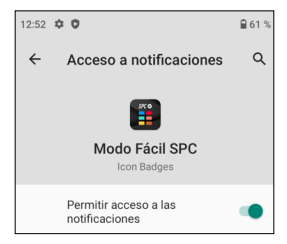

Die Benachrichtigungen sind jetzt genehmigt. Gehen Sie zurück, indem Sie den **Zurück**-Pfeil auf dem Bildschirm oder die Zurück-Taste auf der Tastatur betätigen ( <u>)</u>.

Der **Einfache Modus** ist jetzt standardmäßig ausgewählt und funktioniert.

#### Dies ist der Hauptbildschirm des Einfachen Modus:

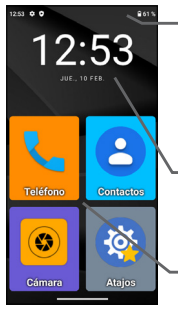

- Am oberen Rand befindet sich die **Statusleiste**. Sie ähnelt dem **Normalmodus** von Android und enthält allgemeine Informationen über den Status des Telefons: Verbindungen und Akku.
- Als nächstes erscheint der Bildschirm mit den Informationen zu **Datum und Uhrzeit**.
- Darunter befinden sich die Anwendungskurzbefehle.

Dies ist der Desktop oder Hauptbildschirm. Links und rechts befinden sich weitere Bildschirme, auf die Sie zugreifen können, indem Sie auf dem Bildschirm nach links oder rechts wischen, wie beim Umblättern einer Seite.

Auf der linken Seite befindet sich der Bildschirm Kontakte:

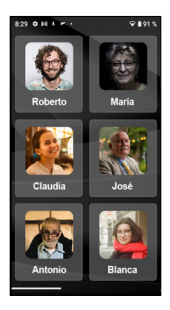

Auf der rechten Seite befindet sich die zweite Anwendungsseite:

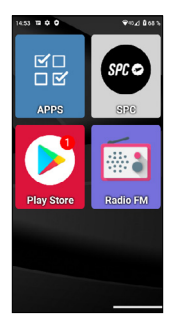

Wir können weitere Bildschirme auf der rechten Seite hinzufügen, indem wir dem Desktop Anwendungen hinzufügen.

Standardmäßig werden die am häufigsten verwendeten Anwendungen auf dem Desktop angezeigt: **Telefon, Kontak**te, Kamera, Shortcuts, APPS, SPC, Play Store und FM-Radio.

Eine davon, **APPS** (Anwendungen), ist diejenige, die verwaltet, welche Anwendungen von allen mit einem Symbol auf dem Desktop des **Einfachen Modus** erscheinen. Sie hat dieses Symbol:

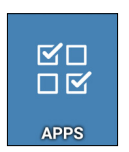

Sie wird geöffnet, indem Sie einmal auf ihr Symbol klicken. Es erscheint dieser Bildschirm:

| 15:13 | <b>₩ 0 0</b> ¥≈ <u>/</u> 8715                                  |
|-------|----------------------------------------------------------------|
|       | Mostrar apps 🔅 🏚                                               |
| 0     | Ajustes<br>concardioid settings.Settings                       |
| ٩ŗ    | Asistente<br>com.googie.android.apps.googiessaistant.Assistant |
| ~     | Atajos<br>con foe shortouts Mainluctivity                      |
| •     | Calculadora<br>com android calculator2 Calculator              |
| ۵     | Calendario<br>com android calendar AllinOneActivity            |
| ~     | Cámara<br>conunediatek.comera.ComeraLauncher                   |
| Ç     | Chrome<br>corr.google.android.apps.chrome.Main                 |
| ~     | Contactos<br>com android contacts activities PropieActivity    |
| _     |                                                                |

In der Liste sehen Sie alle auf dem Telefon verfügbaren, vorinstallierten und nachträglich installierten Anwendungen. Durch Anklicken der einzelnen Anwendungen können Sie diese auswählen oder die Auswahl aufheben. Die ausgewählten werden mit einem Zeichen markiert und erscheinen dann mit ihrem Symbol auf dem Desktop des **Einfachen Modus**.

Sie können APPS verlassen, indem Sie den Zurück-Pfeil auf dem <u>Bilds</u>chirm oder die **Zurück**-Taste auf der Tastatur drücken .

2.3 ANWENDUNGEN VERSCHIEBEN UND ANWENDUNGEN AUF DEM STARTBILDSCHIRM PLATZIEREN

Standardmäßig werden die Anwendungen auf der Startseite und den Unterseiten in einer bestimmten Reihenfolge angezeigt. Sie können diese Reihenfolge nach Belieben ändern.

Wenn Sie eine neue Anwendung aus dem Play Store installieren, wird die neue Anwendung automatisch dem ersten freien Platz auf dem Desktop des **Einfachen Modus** hinzugefügt. Um eines der Symbole zu verschieben, drücken Sie leicht mit dem Finger auf das Symbol und bewegen Sie es auf eine freie Position:

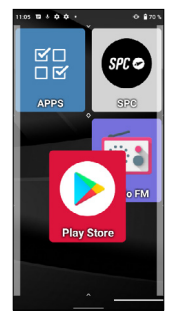

Wenn Sie eines der Symbole auf den Hauptbildschirm verschieben möchten, müssen Sie zunächst eines der Symbole auf einen anderen Bildschirm verschieben, um Platz zu schaffen.

Wenn Sie das Symbol über ein anderes Symbol verschieben, wird eine Gruppe erstellt, ein Symbol, das die Anwendungen enthält, die Sie dorthin verschoben haben:

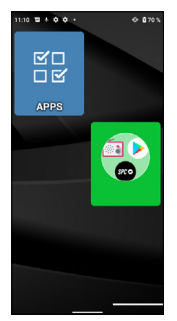

Durch Berühren der Gruppe werden die darin enthaltenen Anwendungen angezeigt und Sie können diejenige auswählen, die Sie öffnen möchten:

Um eine App aus der Gruppe zu entfernen, berühren Sie sie, wählen Sie die App mit Ihrem Finger aus und verschieben Sie sie aus der Gruppe auf einen freien Platz.

# 2.4 BEVORZUGTE KONTAKTE: WO BEFINDEN SIE SICH, WIE ERSTELLT MAN SIE UND WIE FOTOGRAFIERT MAN SIE?

Auf dem linken Bildschirm (nach rechts wischen) befindet sich der Bildschirm Kontakte. Auf diesem Bildschirm können Sie bis zu sechs bevorzugte Kontakte festlegen, auf die Sie leicht zugreifen können. Ohne Konfiguration sieht der Bildschirm Kontakte zunächst so aus:

Um einen Kontakt hinzuzufügen, berühren Sie eines der leeren Felder. Es erscheint eine Benachrichtigung, in der Sie aufgefordert werden, den Zugriff auf die Kontakte des Telefons zu gestatten, wählen Sie **GENEHMIGEN**:

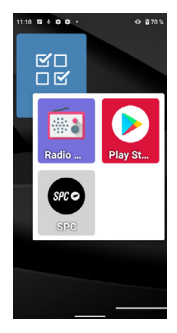

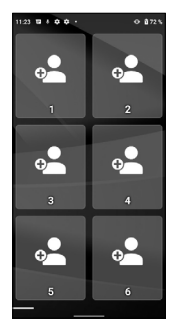

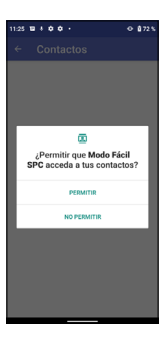

Daraufhin wird die Anwendung Kontakte des Telefons geöffnet:

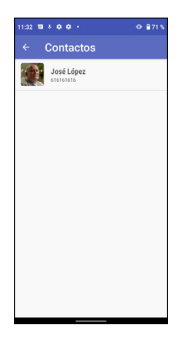

Berühren Sie den Kontakt, den Sie hinzufügen möchten. Der Kontakt wird zum Bildschirm Kontakte hinzugefügt:
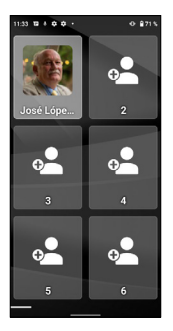

Wenn der Kontakt ein Foto hat, wird es auf diesem Bildschirm angezeigt. Ist dies nicht der Fall, können Sie dies in der Anwendung Kontakte hinzufügen, indem Sie den entsprechenden Kontakt bearbeiten.

Sie können Kontakte wie oben beschrieben hinzufügen. Einmal konfiguriert, können Sie durch Berühren eines dieser Kontakte den entsprechenden Kontakt öffnen und einen Anruf tätigen oder eine SMS senden:

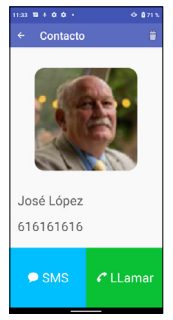

HINWEIS: Um einen bevorzugten Kontakt hinzuzufügen, muss die Nummer zuvor in der Anwendung Kontakte gespeichert worden sein.

## 3. SHORTCUTS-APP

3.1 LISTE DER VERFÜGBAREN EINSTELLUNGEN IN DIESER APP

Die Anwendung **Shortcuts** ist ein Dienstprogramm, mit dem Sie schnelle Geräteeinstellungen vornehmen können. Sie hat dieses Symbol:

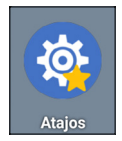

Sie wird geöffnet, indem Sie einmal auf ihr Symbol klicken. Es erscheint dieser Bildschirm:

| Atajos            | atrás |
|-------------------|-------|
| Wi-Fl             | on    |
| Bluetooth         | on    |
| Modo avión        | off   |
| Datos móviles     | on    |
| Localización      | off   |
| No molestar       | off   |
| Selección de Modo |       |
| Tamaño de fuente  |       |
| Pantalla          |       |

Auf der linken Seite werden die verschiedenen einzustellenden Elemente angezeigt und auf der rechten Seite ihr Status **ON** (aktiviert) oder **OFF** (deaktiviert). Durch kurzes Berühren dieses Bereichs aktivieren oder deaktivieren Sie die entsprechende Funktion. Die Farbe wechselt zu blau, wenn sie aktiviert wird. Wenn Sie auf den Text der Funktion selbst klicken, können Sie die vollständigen Einstellungen aufrufen.

Diese Funktionen sind:

- WLAN: Einstellungen für das drahtlose WLAN-Netzwerk.
- Bluetooth.
- Flugmodus: 'Ein' deaktiviert die Funkverbindungen des Geräts.
- Mobile Daten.
- · Lokalisierung.
- · Bitte nicht stören: Deaktiviert die Telefontöne.
- · Modusauswahl: zum Ändern des Launchers des Telefons.
- Schriftgröße.
- · Bildschirm.
- SOS: Notfallfunktion.
- Intelligente Hilfe: Intelligente Hilfe-Funktionen oder 'Smart Help'.
- · Audio-Profile.
- Alarm.
- Einstellungen: Alle erweiterten Einstellungen.

Sie können die **Shortcuts** verlassen, indem Sie den Zurück-Pfeil auf dem Bildschirm oder die **Zurück**-Taste auf der Tastatur D drücken.

# 4. PHYSISCHE TASTEN

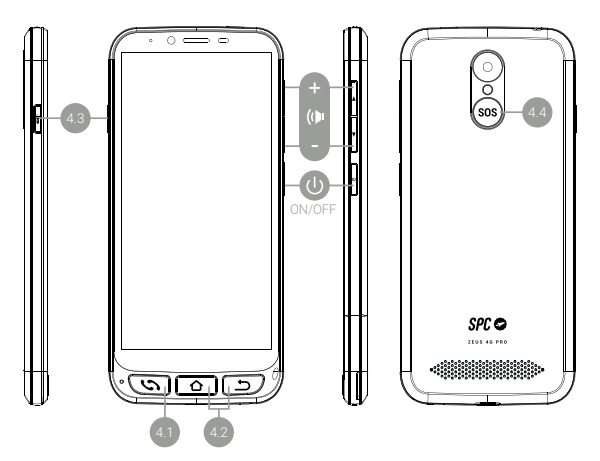

#### 4.1 TASTE ZUM AUFLEGEN UND ABNEHMEN DES HÖRERS

Diese befindet sich unten links. Es handelt sich um eine einzelne Taste mit der Doppelfunktion, Anrufe anzunehmen (grün) und aufzulegen (rot). Ihre Funktionen im Einzelnen sind:

- Bei eingeschaltetem Telefon öffnet sich durch Drücken direkt die Anwendung Telefon. Hier können Sie eine Telefonnummer eingeben, einen Kontakt auswählen, den Sie anrufen möchten, oder auf Ihre Anrufliste zugreifen.
- Ist in der Anwendung Telefon ein Kontakt geöffnet, haben Sie eine Telefonnummer eingegeben oder eine der Nummern aus dem Verlauf ausgewählt, wird die Telefonwahl durchgeführt.
- Wenn Sie einen Anruf erhalten, drücken Sie diese Taste, um den Anruf entgegenzunehmen.

 Mit dieser Taste beenden Sie während eines Telefongesprächs das laufende Gespräch.

## 4.2 TASTE STARTSEITE UND ZURÜCK

Diese befinden sich auf der unteren rechten Seite. Sie haben die gleiche Funktionalität wie die beiden Bildschirmtasten unten links, haben aber den Vorteil, dass sie besser zugänglich und handhabbar sind:

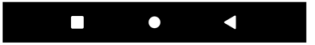

- Mit der Taste Startseite können Sie zum Hauptbildschirm oder zum Desktop zurückkehren.
- Mit der Zurück-Taste können Sie zum vorherigen Bildschirm zurückkehren.

#### 4.3 TASTE FÜR TASCHENLAMPE

Sie befindet sich auf der linken Seite des Telefons. Sie müssen die Taste gedrückt halten, um die Taschenlampe zu aktivieren. Sie müssen die Taste drücken und halten, um die Taschenlampe zu aktivieren.

#### 4.4 SOS-TASTE

Sie befindet sich auf der Rückseite des Telefons. Die SOS-Funktion wird im nächsten Abschnitt erklärt.

## 5. SOS-FUNKTION

5.1 WAS IST DAS UND WIE FUNKTIONIERT ES?

Die SOS-Funktion (Notruf) ist eine Sicherheitsfunktion, die aus einer Notruf-Taste besteht, die automatisch Notrufe und Nachrichten an voreingestellte Telefonnummern erzeugt.

Sie können mehrere Notrufnummern (z. B. für nahe Verwandte) einrichten, bis zu maximal 3. Im Falle eines Problems können Sie durch einfaches Betätigen der SOS-Taste diese Nummern nacheinander und drei Zyklen lang anrufen, bis eines der Telefone antwortet.

5.2 WIE KONFIGURIERE ICH DIESE FUNKTION?

#### Zum Konfigurieren:

- Gehen Sie im Einfachen Modus zu Shortcuts und wischen Sie dann auf dem Bildschirm nach unten, um die SOS-Option zu sehen und aufzurufen:
- Rufen Sie im Normalmodus die Einstellungen und dann SOS auf:
- Durch Betätigen der SOS-Taste gelangen Sie direkt in das Einstellungsmenü, wenn die SOS-Funktion nicht konfiguriert ist.

| Atajos            | atrás |
|-------------------|-------|
| Localization      | 011   |
| No molestar       | off   |
| Selección de Modo |       |
| Tamaño de fuente  |       |
| Pantalla          |       |
| SOS               |       |
| Ayuda inteligente |       |
| Perfiles de audio |       |
| Alarma            |       |
| Aiuston           |       |

#### EINFACHEN MODUS

#### NORMALMODUS

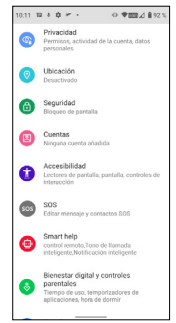

In jedem der oben genannten Fälle wird das SOS-Konfigurationsmenü aufgerufen:

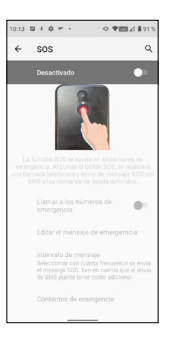

Dieses ist standardmäßig deaktiviert. Betätigen Sie den Schalter, um ihn zu aktivieren:

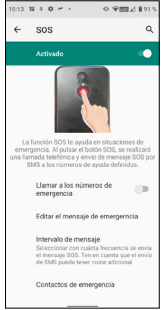

Wenn Sie möchten, dass **SOS** Telefonanrufe tätigt und nicht nur SMS-Nachrichten versendet, müssen Sie die Schaltfläche **Notrufnummern anrufen** aktivieren:

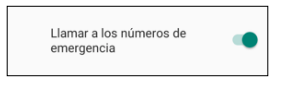

Klicken Sie auf Nachricht bearbeiten, um die SMS-Nachricht zu ändern:

| 10.14 B + O - O - O - O - D - D - D - D - D - D - |
|---------------------------------------------------|
| Editar mensaje                                    |
| Estoy en situación de emergencia, necesito        |
| ayudat                                            |
|                                                   |
|                                                   |
|                                                   |
|                                                   |
|                                                   |
| Presiona para permitir sugrencias de contactos.   |
| q'w'e'r t'y u'i o'p                               |
| asdfghjklñ                                        |
| ☆ z x c v b n m ⊙                                 |
| 7123 , 😳 . 🛩                                      |
|                                                   |

Sie können auch das Intervall der SMS-Nachrichten einstellen. Standardmäßig ist es auf Einmal eingestellt, aber Sie können es ändern:

| Intervalo de mensaje |                 |   |
|----------------------|-----------------|---|
| ۲                    | Una vez         |   |
| 0                    | Cada 10 minutos |   |
| 0                    | Cada 20 minutos |   |
|                      | CANCELA         | R |

Schließlich müssen Sie die Notfallkontakte konfigurieren, indem Sie auf diese Option drücken:

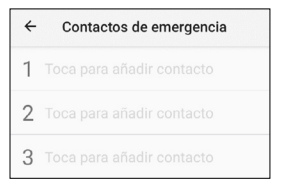

Berühren Sie jedes der drei Felder, um die Nummer zu definieren, geben Sie sie ein und wählen Sie **HINZUFÜGEN**:

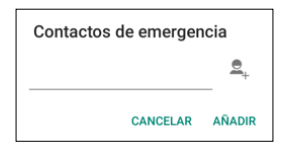

Da **SOS**-Anrufe der Reihe nach erfolgen, ist es ratsam, die Telefonnummer, die Sie für die höchste Priorität halten, an die erste Stelle zu setzen (z. B. die des nächsten Angehörigen) und dann die anderen in der Reihenfolge ihrer Priorität.

Sie müssen nicht unbedingt drei Nummern eingeben, Sie können auch zwei oder eine eingeben. Der SOS-Vorgang funktioniert auf dieselbe Weise wie oben beschrieben, unabhängig davon, ob ein, zwei oder drei Kontakte eingegeben wurden. Wenn Sie z. B. nur eine Nummer konfigurieren, werden drei Anrufe an diese Nummer getätigt, bis sie beantwortet werden oder alle drei Zyklen abgeschlossen sind.

## 5.3 WAS PASSIERT, WENN ICH DIE TASTE DRÜCKE?

Wenn konfiguriert und aktiviert, wird durch Drücken der SOS-Taste für einige Sekunden die Notfallsequenz aktiviert. Diese Sequenz besteht aus:

- · Eine Alarmsirene ertönt über den Lautsprecher.
- Das Telefon sendet automatisch eine SMS-Textnachricht und tätigt einen Freisprechanruf an die erste anzurufende Telefonnummer.
- Wenn die erste Rufnummer den Anruf entgegennimmt, ist die Freisprechverbindung erfolgreich hergestellt und der

SOS-Vorgang abgeschlossen.

- Wenn die erste Nummer den Anruf nicht annimmt, sendet das Telefon die Textnachricht an die zweite der Nummern und ruft diese an.
- Wenn die zweite Nummer den Anruf nicht annimmt, sendet das Telefon die Textnachricht an die dritte Nummer und ruft diese an.
- Wenn die dritte Nummer den Anruf nicht entgegennimmt, wird die Nachricht erneut gesendet und der Anruf wird an die erste der Nummern gerichtet, wodurch ein zweiter SOS-Anrufzyklus eingeleitet wird.
- Wenn während des zweiten Zyklus der Anrufe an die drei Nummern niemand antwortet, wird ein dritter Zyklus von Nachrichten und Anrufen eingeleitet. Danach wird der SOS-Prozess beendet.

HINWEIS: Wenn während des Anrufs die Voicemail des Anrufers antwortet, wird der Anruf vom Telefon als entgegengenommen gewertet und der SOS-Vorgang beendet.

HINWEIS: SMS können Ihre monatliche Rechnung erhöhen, je nachdem, welche Art von Vertrag Sie mit Ihrem Betreiber abgeschlossen haben.

Wenn die SOS-Funktion nicht konfiguriert ist, gelangen Sie durch Drücken der SOS-Taste direkt in das Konfigurationsmenü dieser Funktion.

5.4 WIE STOPPE ICH DEN ANRUF IM FALLE EINES IRRTUMS?

Wenn die SOS-Taste versehentlich gedrückt wird, während die Funktion aktiviert ist, kann die Anrufsequenz durch Drücken der Auflegen-Taste abgebrochen werden:

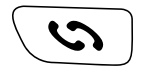

# 6. SMART HELP (INTELLIGENTE HILFE)

Smart Help (Intelligente Hilfe) ist eine Reihe von intelligenten Hilfefunktionen, die es den Nutzern des ZEUS 4G und ZEUS 4G PRO ermöglichen, dieses Smartphone in aller Ruhe zu verwenden, und die ihren vertrauten Kontakten helfen, sich um sie zu kümmern, selbst wenn sie weit entfernt sind. Zu diesem Zweck können Sie mit Smart Help ZEUS 4G und ZEUS 4G PRO von einem anderen Telefon aus fernkonfigurieren, Benachrichtigungen von ZEUS 4G und ZEUS 4G PRO bei unbeantworteten Anrufen auf Maximum stellen. Der folgende Abschnitt beschreibt jede dieser Funktionen.

Um diese Funktionen zu konfigurieren:

- Gehen Sie im Einfachen Modus zu Shortcuts und wischen Sie dann auf dem Bildschirm nach unten, um die Option Intelligente Hilfe anzuzeigen und aufzurufen:
- Rufen Sie im Normalmodus die Einstellungen und dann die Smart Help auf:

NORMAI MODUS

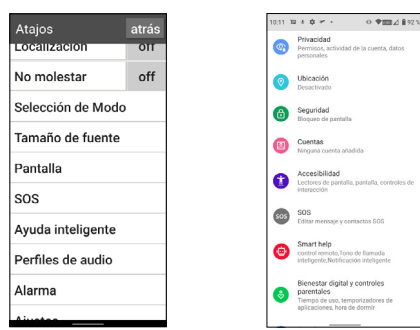

#### EINFACHEN MODUS

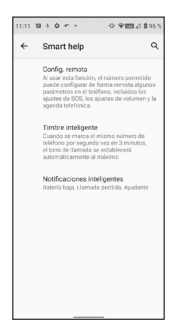

#### 6.1 FERNKONFIGURATION

Mit dieser Funktion können Sie einige der Einstellungen des ZEUS 4G/ ZEUS 4G PRO von einem anderen Telefon aus und aus der Ferne konfigurieren, indem Sie einfach vordefinierte Codes per SMS an das ZEUS 4G/ZEUS 4G PRO senden.

Dazu müssen Sie die Funktion aktivieren und die **Zulässigen** Nummern festlegen, die diese Nachrichten senden dürfen:

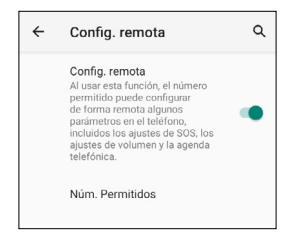

Klicken auf **Zulässige Nummern**, es werden bis zu 5 Nummern definiert:

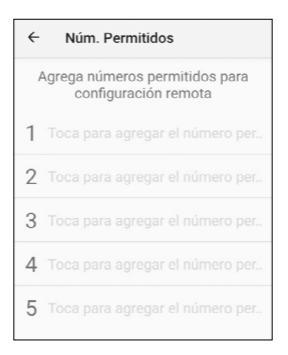

Einmal konfiguriert, können zulässige Telefone vordefinierte SMS-Nachrichten an das ZEUS 4G/ZEUS 4G PRO senden, um bestimmte Einstellungen zu ändern. Diese Nachrichten sind:

## SOS-Einstellungen:

SOS-Nummern festlegen:

| *SOS#1# | SOS AKTIVIEREN  |
|---------|-----------------|
| *SOS#0# | SOS AUSSCHALTEN |

Définir les numéros de SOS:

\***SOS#2#1#111111111** Setzen Sie die SOS-Nummer 1 auf 111111111

#### \*SOS#2#2#2222222222

Setzen Sie die SOS-Nummer 2 auf 222222222

#### \*SOS#2#3#3333333333333

Setzen Sie die SOS-Nummer 3 auf 3333333333

- SOS-Nummern löschen:
  - \*SOS#3#1

Löschen Sie SOS-Nummer 1

\*SOS#3#2

Löschen Sie SOS-Nummer 2

\*SOS#3#3 Löschen Sie SOS-Nummer 3

## Klingeltonlautstärke auf Maximum einstellen:

## \*VOL#MAX

Setzt die Ruftonlautstärke auf Maximum

## 6.2 INTELLIGENTE BENACHRICHTIGUNGEN

Intelligente Benachrichtigungen sind SMS-Textnachrichten, die das ZEUS 4G/ ZEUS 4G PRO an ein Hilfetelefon sendet. Diese Benachrichtigungen informieren den Empfänger darüber, dass auf dem ZEUS 4G/ ZEUS 4G PRO etwas passiert ist: der Akku ist schwach (weniger als 15 %) oder es gab einen verpassten Anruf.

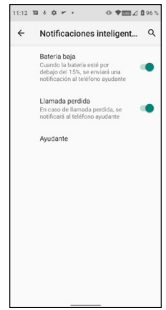

Klicken Sie auf die Funktion, die Sie aktivieren oder deaktivieren möchten.

Das Hilfetelefon ist das Telefon, das die Benachrichtigungen erhält.

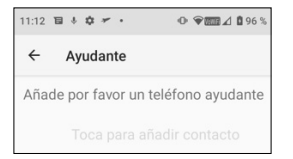

Wenn Sie darauf klicken, erscheint das folgende Menü:

| Número de ayudante |         |
|--------------------|---------|
|                    | ₫_+     |
| CANCELAR           | AGREGAR |

Geben Sie die Nummer ein und bestätigen Sie mit der Taste HINZUFÜGEN oder klicken Sie auf das Personensymbol, um eine Nummer aus Ihrem Adressbuch auszuwählen.

#### 6.3 INTELLIGENTER KLINGELTON

Mit dieser Funktion wird der Klingelton eines Anrufs automatisch auf den Höchstwert erhöht, wenn nach einem verpassten Anruf dieselbe Nummer innerhalb von 3 Minuten zurückruft. Diese Option ist eine große Hilfe für Menschen, die einen hohen Klingeltonpegel benötigen, um einen eingehenden Anruf gut zu hören.

Klicken Sie auf den Schalter, um die Funktion zu aktivieren oder zu deaktivieren.

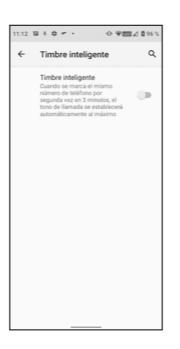

# 7. BASIS UND AUFLADUNG

Das ZEUS 4G/ ZEUS 4G PRO verfügt an der Unterseite über einen USB-Anschluss vom Typ C zum Laden und zur Datenübertragung.

Um das Mobiltelefon aufzuladen, schließen Sie das Kabel an den USB-Anschluss vom Typ C des Telefons an.

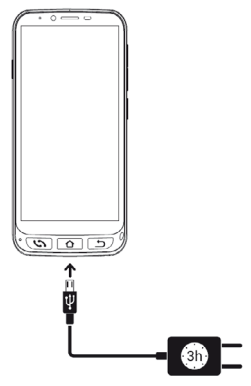

## 7.1 LED-LICHT

Während des Ladevorgangs leuchtet ein weißes Licht auf der Vorderseite des Telefons auf, um anzuzeigen, dass der Ladevorgang läuft. Wenn der Ladevorgang abgeschlossen ist, schaltet sich diese Leuchte aus.

7.2 LADESTATION (ZEUS 4G PRO)

Das ZEUS 4G PRO verfügt neben dem oben beschriebenen Lademodus auch über eine Ladestation, die diesen Vorgang erleichtert:

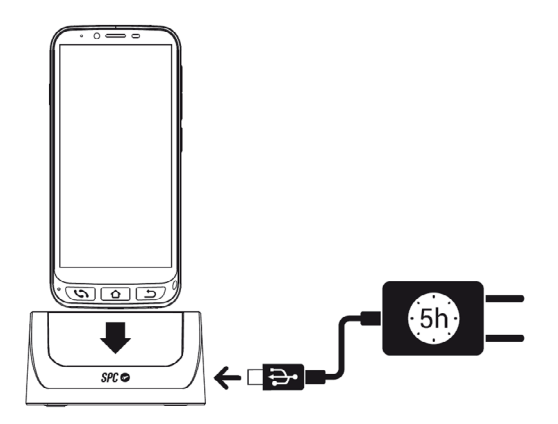

Sie müssen das Kabel an die Ladestation anschließen.

# INDICE

| 1. | Accendi il telefono per la prima volta<br>1.1 Preparazione telefonica<br>1.2. Avvio iniziale<br>1.3. Regolazione e spiegazione della dimensione del                                                    | 164<br>164<br>165               |
|----|----------------------------------------------------------------------------------------------------|---------------------------------|
|    | testo della schermata finale Modalità facile                                                                                                    | 165                             |
| 2. | Modalità facile SPC<br>2.1. Abilita la modalità facile / "Modalità" dell'applicazione<br>2.2. Schermata principale e Applicazioni<br>2.3. Sposta le app e posiziona le app nella schermata<br>iniziale | 167<br>167<br>171               |
|    | 2.4. Contatti preferiti: dove sono, come crearli e come                                                                                                    |                                 |
| _  | metterci una foto                                                                                                    | 175                             |
| 3. | Scorciatoie dell'app<br>3.1. Elenco delle impostazioni disponibili in questa app                                                                                                    | 178<br>178                      |
| 4. | Chiavi fisiche                                                                                                    | 180<br>180<br>181<br>181<br>181 |
| 5. | Funzione SOS                                                                                                    | 181<br>181<br>182<br>185<br>186 |
| 6. | Smart Help (Aiuto intelligente)   6.1. Configurazione remota   6.2. Notifiche intelligenti   6.3. Campanello intelligente                                                                              | 187<br>188<br>190<br>191        |
| 7. | Base e carico                                                                                                    | 192<br>193<br>193               |

# 1. ACCENDI IL TELEFONO PER LA PRIMA VOLTA

**1.1 PREPARAZIONE TELEFONICA** 

Prima di avviare il telefono, è necessario aprirlo e posizionare la SIM e le schede di memoria e la batteria nelle posizioni corrispondenti. Per fare ciò, segui queste istruzioni.

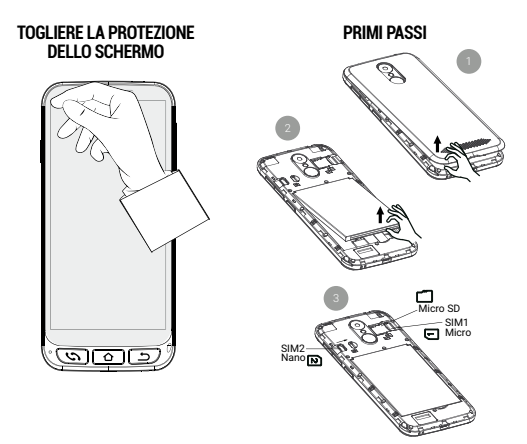

È necessario posizionare la batteria con il lato mostrato nella figura seguente rivolto verso l'alto, facendo coincidere le due linguette negli angoli superiori con le tacche corrispondenti:

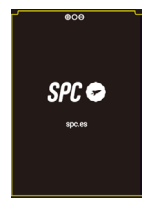

#### 1.2 AVVIO INIZIALE

Una volta pronto, puoi avviare ZEUS 4G/ ZEUS 4G PRO tenendo premuto il pulsante laterale **ON/OFF**.

ZEUS 4G/ ZEUS 4G PRO si avvia come qualsiasi dispositivo Android, richiedendo il PIN della scheda SIM e la selezione della lingua. Devi continuare con il normale processo di configurazione Android del tuo telefono (Wi -Fi, account Google...).

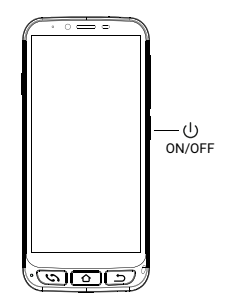

# 1.3 REGOLAZIONE E SPIEGAZIONE DELLA DIMENSIONE DEL TESTO DELLA SCHERMATA FINALE MODALITÀ FACILE

Viene visualizzata la schermata Informazioni sull'attivazione della modalità facile e sulla regolazione della dimensione del carattere :

Cliccando su **Dimensione carattere** possiamo selezionare la dimensione del carattere più adatta ai nostri gusti: piccolo, predefinito, grande o il più grande possibile. Dopo averlo selezionato, premere **Indietro** per tornare alla schermata delle impostazioni.

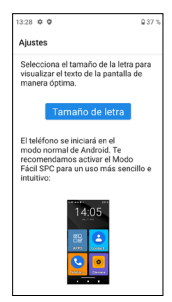

Nella parte inferiore della schermata di impostazione viene riportato come viene selezionato il launcher predefinito.

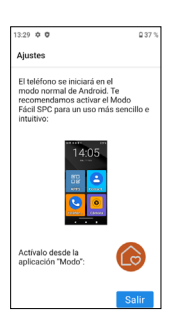

Il launcher è l'interfaccia utente, il modo in cui le diverse applicazioni che hai installato sul telefono, i contatti, l'accesso alle impostazioni, ecc. vengono visualizzate sullo schermo. Per impostazione predefinita, Android è un programma di avvio standard, **Modalità normale**, e questo dispositivo ha un programma di avvio chiamato **Modalità facile**.

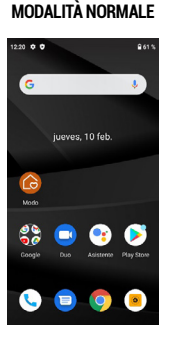

ANDROID LAUNCHER

#### LAUNCHER MODALITÀ FACILE

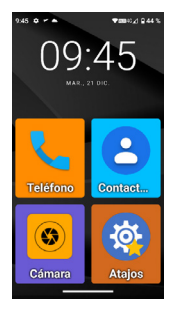

Launcher Easy Mode è quello che consigliamo per questo telefono, in quanto è ottimizzato per le caratteristiche di questo modello e consente un accesso più facile e veloce alle applicazioni che utilizzi di più.

Dopo aver letto il messaggio e premuto **Esci**, la fase di configurazione iniziale di ZEUS 4G/ZEUS 4G PRO è completa, con il launcher in Android **Normal Mode**.

# 2. MODALITÀ FACILE SPC

2.1 ABILITA LA MODALITÀ FACILE / "MODALITÀ" DELL'APPLICAZIONE

Il programma di avvio predefinito di ZEUS 4G/ ZEUS 4G PRO è la modalità normale di Android :

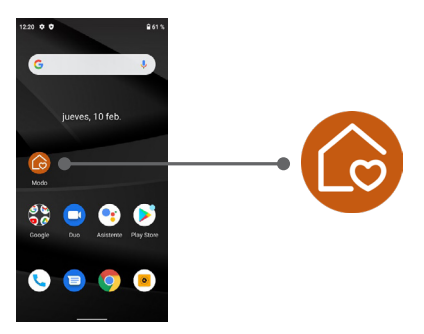

In questa schermata iniziale, la prima icona è l' icona di selezione della **modalità** di avvio .

Attraverso questa applicazione è possibile modificare il programma di avvio in **modalità facile**. Per fare ciò, fai clic sull'icona **Modalità**, apparirà il seguente menu:

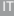

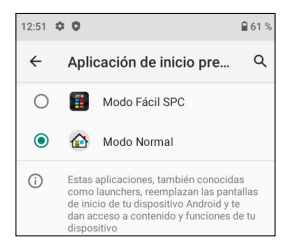

Per impostazione predefinita, è selezionata la **modalità normale** di Android (denominata **modalità normale**). Seleziona la **modalità SPC Easy** per cambiare lanciatore. L'applicazione richiederà varie autorizzazioni di accesso che è necessario accettare affinché funzioni correttamente. Il primo consiste nel creare lo schermo ("widget") con le informazioni sull'ora:

| ¿Crear widget y permitir<br>acceso?                                                                                                    |
|----------------------------------------------------------------------------------------------------|
| Después de crear el widget, Modo<br>Fácil SPC podrá acceder a todos los<br>datos que muestre.<br>Permitir que Modo Fácil SPC pueda<br>crear widgets y acceder a sus datos<br>siempre |
| CANCELAR CREAR                                                                                                    |

Fare clic sulla casella e fare clic su **CREA**. Viene visualizzata un'altra richiesta di autorizzazione:

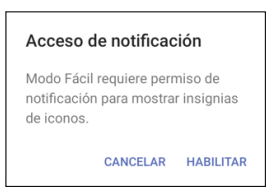

Questa autorizzazione è per **Modalità facile** accedere correttamente alle notifiche da altre applicazioni (come un nuovo messaggio, una chiamata persa...). Fare clic su **ABILITA**. Viene visualizzata la schermata per consentire l'accesso alle notifiche dalle applicazioni:

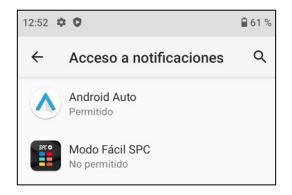

Poiché è impostato su **Non consentito** , seleziona **Modalità SPC Easy** per abilitarlo:

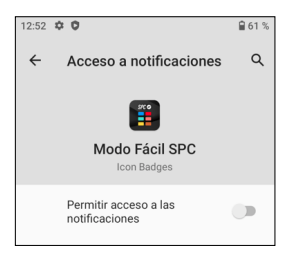

Premere per attivare l'interruttore , viene visualizzato un messaggio informativo:

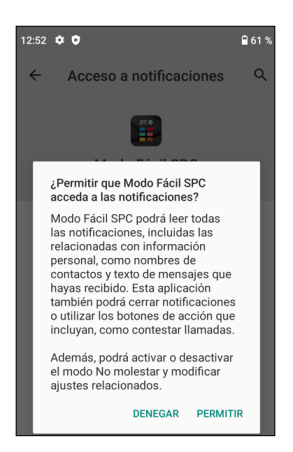

Fare clic su CONSENTI, l'applicazione ora appare abilitata:

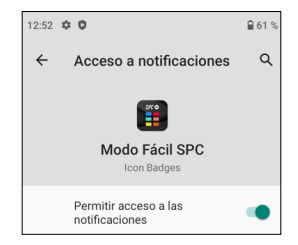

Le notifiche sono già consentite, torna indietro premendo la freccia indietro sullo schermo o il tasto **Indietro sulla** tastiera .

La modalità Easy è già selezionata per impostazione predefinita e funzionante. Questa è la schermata principale della Modalità Facile :

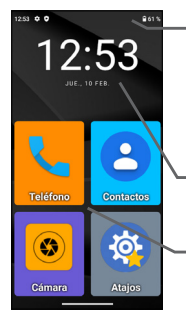

- In alto c'è la **barra di stato**. È simile alla **modalità normale di Android** e contiene informazioni generiche sullo stato del telefono: connessioni e batteria.
- La prossima è la schermata informativa di **data e ora** .
  - Di seguito, i collegamenti alle applicazioni .

Questo è il desktop o la schermata principale. Ci sono altre schermate a sinistra e a destra e vi si accede facendo scorrere il dito sullo schermo a sinistra oa destra, come voltando una pagina.

Schermata Contatti :

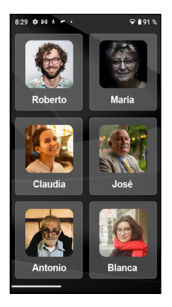

Sulla destra c'è la seconda pagina delle applicazioni:

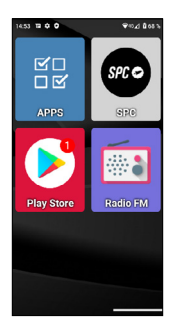

Possiamo aggiungere più schermate a destra mentre aggiungiamo applicazioni al desktop.

Per impostazione predefinita, sul desktop vengono visualizzate le applicazioni più utilizzate: Telefono, Contatti, Fotocamera, Collegamenti, APP, SPC, Play Store e Radio FM.

Una di queste, **APPS** (Applicazioni), è quella che gestisce quali applicazioni di tutte appariranno con un'icona sul desktop in **Modalità Facile**. Ha questa icona:

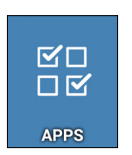

Si apre cliccando una volta sulla sua icona. Appare questa schermata:

| 15:13 | B¢0 ∳8⊿8715                                                    |
|-------|----------------------------------------------------------------|
|       | Mostrar apps 🔅                                                 |
| 0     | Ajustes<br>com.android.settings.Settings                       |
| ٩ŗ    | Asistente<br>con googie android apps googleassistant Assistant |
| ~     | Atajos<br>con See shortcuts Main Activity                      |
| •     | Calculadora<br>com android calculator2 Calculator              |
| ۵     | Calendario<br>comandroid calendar.AllinOneActivity             |
| ~     | Cámara<br>commediatek comera Cameral, auncher                  |
| 0     | Chrome<br>com.google.android.apps.chrome.Main                  |
| ~     | Contactos<br>com andivid contacts activities PeopleActivity    |

Nell'elenco puoi vedere tutte le applicazioni disponibili sul telefono, preinstallate e installate successivamente. Cliccando su ciascuno di essi è possibile selezionarli o deselezionarli. Quelli selezionati appaiono con un segno  $\checkmark$  e saranno quelli che in seguito appariranno con la loro icona sul desktop **Easy Mode**.

È possibile uscire dalle APP premendo la freccia **indietro su-Ilo** schermo o il tasto Indietro sulla tastiera (\_\_\_\_).

2.3 SPOSTA LE APP E POSIZIONA LE APP NELLA SCHERMATA INIZIALE

Per impostazione predefinita, le pagine principale e secondaria mostrano le applicazioni in un ordine predeterminato. Puoi modificare questo ordine a tuo piacimento.

Quando installi una nuova app dal Play Store, la nuova app verrà automaticamente aggiunta al primo slot libero sul desktop **Easy Mode**.

Per spostare una delle icone, tieni leggermente il dito sull'icona e spostala in una posizione libera:

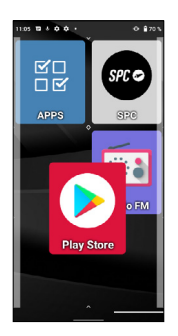

Se vuoi spostare una delle icone sulla schermata principale, devi prima spostarne una su un'altra schermata per rendere disponibile lo spazio.

Se sposti l'icona su un'altra, verrà creato un gruppo, un'icona che conterrà le applicazioni che hai spostato su di essa:

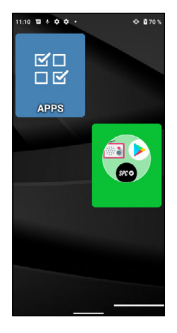

Cliccando sul gruppo, verranno visualizzate le applicazioni in esso contenute e potrai selezionare quella che vuoi aprire: Per rimuovere un'app dal gruppo, toccala, seleziona l'app con il dito e spostala fuori dal gruppo in uno slot disponibile.

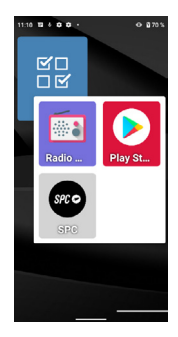

#### 2.4 CONTATTI PREFERITI: DOVE SONO, COME CREARLI E COME METTERCI UNA FOTO

Sullo schermo a sinistra (scorrendo verso destra) c'è la schermata dei contatti. In questa schermata puoi definire fino a sei contatti preferiti a cui puoi accedere facilmente. Inizialmente, la schermata dei contatti appare così pronta all'uso:

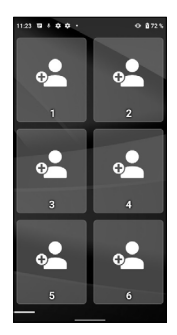

Per aggiungere un contatto, fare clic su una delle caselle vuote. Viene visualizzata una notifica per concedere l'autorizzazione di accesso ai contatti telefonici, selezionare **CONSENTI**:

Contatti del telefono si aprirà quindi :

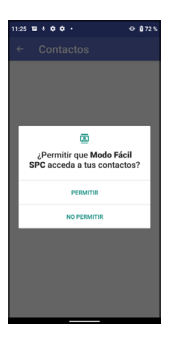

Fare clic sul contatto da aggiungere. Il contatto viene aggiunto alla schermata dei contatti:

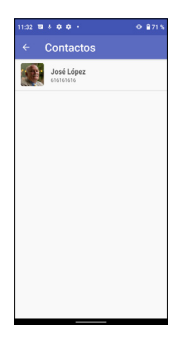

Se il contatto ha una foto, questa apparirà su questa schermata. Se non ne hai uno, puoi aggiungerlo dall'app **Contatti**, modificando il contatto corrispondente.

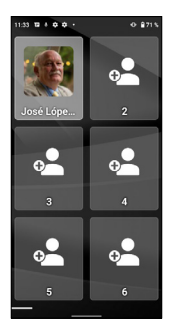

È possibile aggiungere contatti come descritto. Una volta configurato, cliccando su uno di essi si apre il contatto corrispondente, che consente di effettuare una telefonata o inviare un SMS:

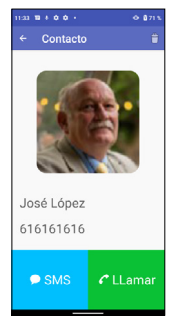

NOTA: Para añadir un contacto favorito, el número debe estar previamente guardado en la aplicación Contactos.

# 3. SCORCIATOIE DELL'APP

3.1 ELENCO DELLE IMPOSTAZIONI DISPONIBILI IN QUESTA APP

L' app **Collegamenti** è un'utilità che consente di effettuare impostazioni rapide del dispositivo. Ha questa icona:

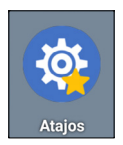

Si apre cliccando una volta sulla sua icona. Appare questa schermata:

| Atajos            | atrás |
|-------------------|-------|
| Wi-FI             | on    |
| Bluetooth         | on    |
| Modo avión        | off   |
| Datos móviles     | on    |
| Localización      | off   |
| No molestar       | off   |
| Selección de Modo |       |
| Tamaño de fuente  |       |
| Pantalla          |       |

A sinistra ci sono i diversi elementi da regolare, a destra il loro stato **ON** (attivato) o **OFF** (disattivato). Premendo brevemente su quell'area possiamo attivare o disattivare la funzione corrispondente. Il colore diventa blu quando attivato.

Cliccando sul testo della funzione stessa, accediamo alle sue impostazioni complete.

Queste funzioni sono:

- · Wi -Fi: impostazioni della rete wireless Wi-Fi .
- Bluetooth.
- Modalità aereo: In " on " disattiva le connessioni radio dell'apparecchiatura.
- Dati mobili.
- · Posizione.
- · Non disturbare: disattiva i suoni del telefono.
- · Selezione modalità: per cambiare il launcher del telefono.
- · Dimensione del font.
- Schermo.
- · SOS: funzione di emergenza.
- · Intelligente: Funzioni di aiuto intelligenti o " Aiuto intelligente " .
- Profili audio.
- Allarme.
- Impostazioni: tutte le impostazioni avanzate.

Puoi uscire dalle **scorciatoie** toccando la freccia **indietro sullo** schermo o il tasto Indietro sulla tastiera (\_\_\_\_\_).

# 4. CHIAVI FISICHE

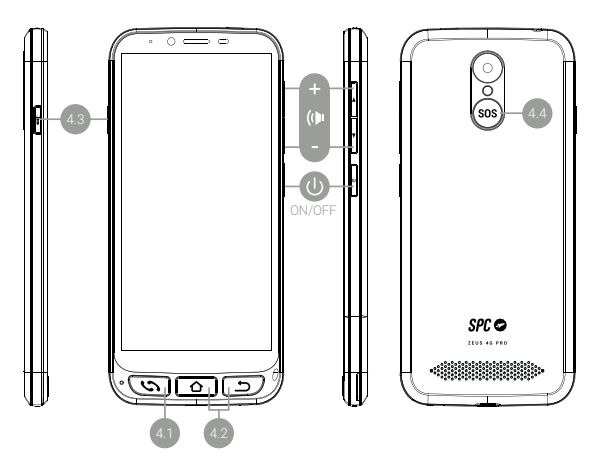

#### 4.1 AGGANCIA E RACCOGLI IL PULSANTE

Si trova in basso a sinistra. Si tratta di un unico pulsante con doppia funzionalità di rispondere alle chiamate (verde) e di riagganciare (rosso). Le sue funzioni in dettaglio sono:

- Con il telefono acceso, premendo si apre direttamente l' applicazione Telefono. Qui puoi inserire un numero di telefono, selezionare un contatto da chiamare o accedere alla cronologia delle chiamate.
- All'interno dell'applicazione Telefono, se c'è un contatto aperto, è stato inserito un numero di telefono o selezionato uno dei numeri dalla cronologia, viene eseguita la composizione telefonica.
- · Quando si riceve una chiamata, premendo questo pulsante
si risponde alla chiamata.

 Durante una conversazione telefonica, questo pulsante interrompe la chiamata in corso.

#### 4.2 PULSANTE HOME E INDIETRO

Si trovano in basso a destra. Hanno le stesse funzionalità dei due pulsanti che si trovano sullo schermo in basso a sinistra, ma hanno il vantaggio di essere più accessibili e più gestibili:

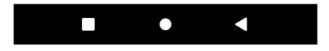

- Pulsante Home consente di tornare alla schermata principale o al desktop.
- Pulsante Indietro consente di tornare alla schermata precedente.

#### 4.3 PULSANTE TORCIA

Si trova sul lato sinistro del telefono. È necessario tenere premuto il pulsante per attivare la torcia. Per spegnerlo, devi tenerlo premuto allo stesso modo.

#### 4.4 PULSANTE SOS

Si trova sul retro del telefono. La funzione SOS è spiegata nella sezione successiva.

## 5. FUNZIONE SOS

5.1 COS'È E COME FUNZIONA?

La funzione SOS (emergenza) è una funzione di sicurezza costituita da un pulsante azionabile in caso di emergenza, che genera automaticamente chiamate di emergenza e messaggi È possibile configurare più numeri di servizio (ad esempio di parenti stretti), fino ad un massimo di 3. In caso di problemi, è sufficiente premere il pulsante SOS per effettuare chiamate a questi numeri in sequenza e per tre cicli, fino a Rispondi su uno dei telefoni.

5.2 COME CONFIGURARLO?

Per configurarlo:

- Dalla **Modalità facile**, vai su **Scorciatoie**, quindi scorri verso il basso per vedere e accedere all'opzione **SOS** :
- · Dalla modalità normale, vai su Impostazioni, quindi su SOS :
- Premendo il pulsante SOS, se la funzione SOS non è configurata, si accede direttamente al menu di configurazione.

| Atajos            | atrás |  |
|-------------------|-------|--|
| Localization      | оп    |  |
| No molestar       | off   |  |
| Selección de Modo |       |  |
| Tamaño de fuente  |       |  |
| Pantalla          |       |  |
| SOS               |       |  |
| Ayuda inteligente |       |  |
| Perfiles de audio |       |  |
| Alarma            |       |  |
| Aiustaa           |       |  |

MODAL ITÀ FACILE

## MODALITÀ NORMALE

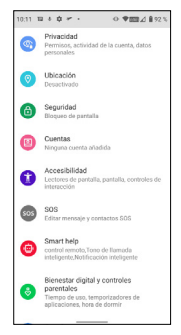

In uno qualsiasi dei casi precedenti, si accede al menu di configurazione SOS:

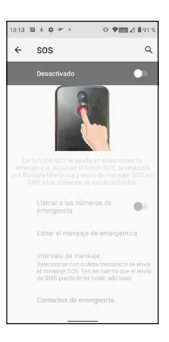

Per impostazione predefinita è disabilitato. Clicca sull'interruttore per attivarlo:

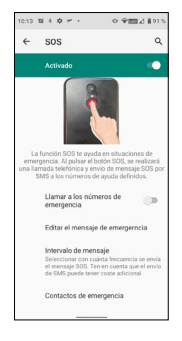

Se vuoi che **SOS** effettui telefonate, non solo SMS, devi attivare il pulsante **Chiama numeri di emergenza** :

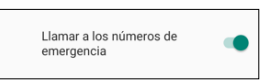

Fare clic su Modifica messaggio per modificare il messaggio SMS:

| 10:14 18 8 ¢            | ۰.                 | • <b>•</b> ≣⊿∎9   | 1% |
|-------------------------|--------------------|-------------------|----|
| Editar men              | saje               |                   |    |
| Estoy en situa<br>ayuda | ición de eme       | rgencia, necesi   | to |
| 3 Presiona par          | a permitir superan | ias de contactos. | 8. |
| a'w'e'                  | r' t' v'           | u' i' o'          | þ  |
| a s d                   | fgh                | jkl               | ñ  |
| ψzx                     | c v b              | n m 🤕             | 3  |
| 7123 . 🤇                |                    | . •               |    |
|                         |                    |                   |    |

Puoi anche definire l'intervallo del messaggio SMS, di default è **Once** , ma puoi cambiarlo:

| Intervalo de mensaje |                 |          |  |  |
|----------------------|-----------------|----------|--|--|
| ۲                    | Una vez         |          |  |  |
| $\bigcirc$           | Cada 10 minutos |          |  |  |
| 0                    | Cada 20 minutos |          |  |  |
|                      |                 | CANCELAR |  |  |

Infine, devi configurare i contatti di emergenza facendo clic su tale opzione:

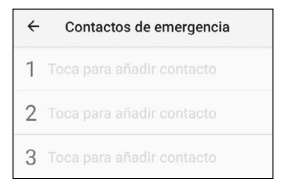

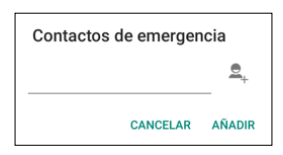

Poiché **SOS** chiama in sequenza, è conveniente mettere prima in ordine di priorità il telefono che si ritiene prioritario (ad esempio quello del parente più prossimo) e poi gli altri.

Non è necessario inserire tre numeri, puoi inserirne due o uno. Il processo SOS funzionerà allo stesso modo descritto sopra, indipendentemente dal fatto che siano stati inseriti uno, due o tre contatti. Ad esempio, se imposti un solo numero, verrà effettuato un ciclo di tre chiamate a quel numero finché non rispondi o i tre cicli terminano.

## 5.3 COSA SUCCEDE QUANDO PREMO IL PULSANTE?

Se configurato e attivato, premendo per alcuni secondi il tasto SOS si attiva la sequenza di emergenza. Questa sequenza è composta da:

- Una sirena di allarme suona attraverso l'altoparlante.
- Il telefono invia automaticamente un messaggio SMS con il testo della guida e le informazioni sulla posizione del cellulare al primo numero di telefono del servizio ed effettua una chiamata in vivavoce.
- Se il primo numero di telefono risponde alla chiamata, la comunicazione in vivavoce viene stabilita correttamente e il processo SOS termina.
- · Se il primo numero non risponde alla chiamata, il telefono

- Se il secondo numero non risponde alla chiamata, il telefono invia l'SMS ed effettua la chiamata al terzo numero.
- Se il terzo numero non risponde alla chiamata, il messaggio viene inviato nuovamente e viene chiamato il primo numero, avviando un secondo ciclo di chiamate SOS.
- Se durante il secondo ciclo di chiamate ai tre numeri nessuno risponde, viene avviato un terzo ciclo di messaggi e chiamate. Successivamente, il processo SOS termina.

NOTA: Se durante la chiamata si risponde alla segreteria telefonica del chiamante, il telefono considererà la chiamata come risposta e il processo SOS termina.

NOTA: Gli SMS possono aumentare la bolletta mensile a seconda del tipo di contratto che hai con il tuo operatore.

Se la funzione SOS non è configurata, premendo il pulsante SOS si accede direttamente al menu di configurazione di questa funzione.

5.4 COME INTERROMPERE LA CHIAMATA IN CASO DI ERRORE?

Se il pulsante SOS viene premuto per errore mentre la funzione è attiva, la sequenza di chiamata può essere annullata premendo il pulsante di fine chiamata:

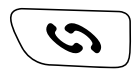

# 6. SMART HELP (AIUTO INTELLIGENTE)

Smart Help è un insieme di funzioni di guida intelligente che consentono agli utenti di ZEUS 4G e ZEUS 4G PRO di utilizzare questo smartphone in tutta tranquillità e aiutano i loro contatti fidati a prendersi cura di loro anche quando sono assenti. Per questo Smart Help permette di configurare da remoto ZEUS 4G e ZEUS 4G PRO da un altro telefono, inviare notifiche da ZEUS 4G e ZEUS 4G PRO ad un altro telefono e attivare al massimo la suoneria di ZEUS 4G e ZEUS 4G PRO in caso di mancata risposta chiamate. La sezione seguente descrive ciascuna di queste funzioni.

Per configurare queste funzionalità:

- Dalla Modalità facile, accedi a Scorciatoie, quindi scorri verso il basso per visualizzare e accedere all'opzione Guida intelligente:
- Dalla modalità normale, vai su Impostazioni e poi su Smart Aiuto :

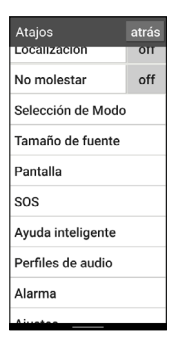

#### MODO FÁCIL

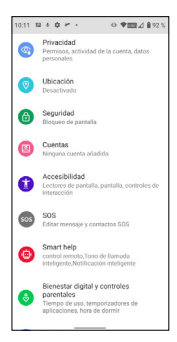

MODO NORMAI

In entrambi i casi si accede al menù di configurazione di queste funzioni:

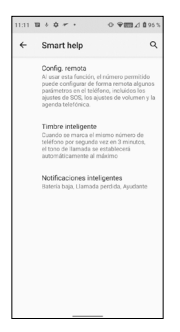

#### 6.1 CONFIGURAZIONE REMOTA

Questa funzione consente di configurare alcune impostazioni di ZEUS 4G/ZEUS 4G PRO da un altro telefono e da remoto, semplicemente inviando codici predefiniti tramite SMS a ZEUS 4G/ZEUS 4G PRO.

Per fare ciò è necessario attivare la funzione e definire i **Numeri Consentiti** che possono inviare questi messaggi:

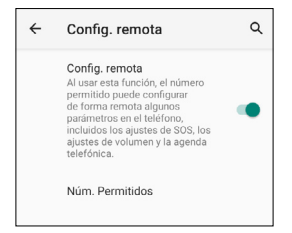

Cliccando su Num . Sono ammessi fino a 5 numeri:

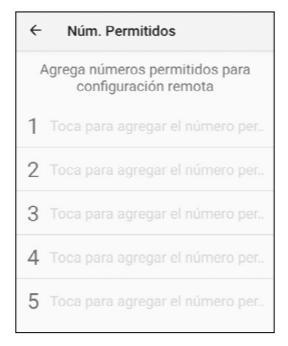

Una volta configurati, i telefoni autorizzati possono inviare messaggi di testo SMS predefiniti a ZEUS 4G/ ZEUS 4G PRO per modificare determinate impostazioni. Questi messaggi sono:

#### Impostazioni SOS:

Attiva/disattiva la funzione SOS:

| *SOS#1# | ATTIVARE SOS  |  |
|---------|---------------|--|
| *SOS#0# | DISATTIVA SOS |  |

  Elimina i numeri SOS:
\*SOS#3#1 Cancella il numero 1 SOS
\*SOS#3#2 Cancella il numero 2 SOS
\*SOS#3#3 Cancella il numero 3 SOS

## Impostare il volume della suoneria al massimo:

## \*VOL#MAX

Impostare il volume della suoneria al massimo

## 6.2 NOTIFICHE INTELLIGENTI

Le notifiche intelligenti sono messaggi di testo SMS inviati da ZEUS 4G/ ZEUS 4G PRO a un telefono di supporto. Queste notifiche indicano al ricevitore che è successo qualcosa di cui è a conoscenza sullo ZEUS 4G/ ZEUS 4G PRO: la batteria è scarica (meno del 15%) o c'è stata una chiamata persa.

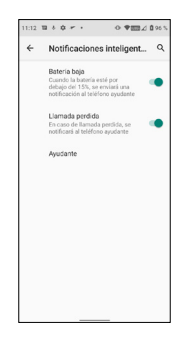

Fare clic sulla funzionalità che si desidera attivare o disattivare.

Il telefono di supporto è quello che riceverà le notifiche.

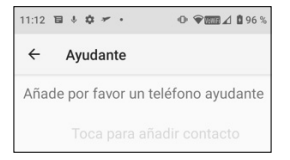

Cliccandoci sopra compare il seguente menu:

| Número de ayudante |             |  |
|--------------------|-------------|--|
|                    | <b>e</b> _+ |  |
| CANCELAR           | AGREGAR     |  |

Inserisci il numero e conferma premendo **AGGIUNGI** oppure clicca sull'icona della persona per selezionare un numero dalla tua lista contatti.

#### 6.3 CAMPANELLO INTELLIGENTE

Questa funzione alza automaticamente la suoneria di una chiamata al massimo se, dopo una chiamata persa, lo stesso numero chiama di nuovo in meno di 3 minuti. Questa opzione è molto utile per coloro che necessitano di un livello di suoneria alto per ascoltare bene una chiamata in arrivo.

Fare clic sull'interruttore per attivare o disattivare la funzionalità.

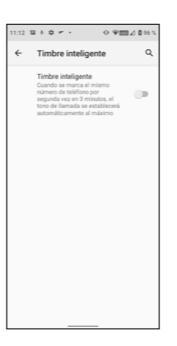

# 7. BASE E CARICO

ZEUS 4G/ZEUS 4G PRO ha una porta USB di tipo C nella parte inferiore per la ricarica e il trasferimento dei dati.

Per caricare il terminale, collegare il cavo al connettore USB C del telefono.

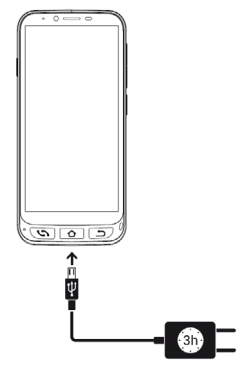

## 7.1 LUCE A LED

Durante la ricarica, si accende una luce bianca sulla parte anteriore del telefono che indica che la ricarica è in corso. Quando la carica è completa, questa spia si spegne.

7.2 BASE DI RICARICA (ZEUS 4G PRO)

Lo ZEUS 4G PRO, oltre alla modalità di ricarica sopra descritta, dispone di una base di ricarica che facilita questa operazione:

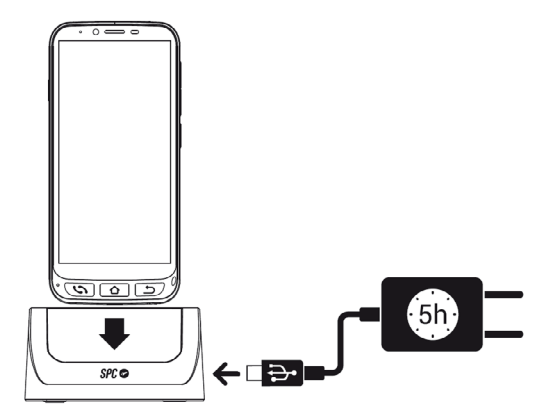

È necessario collegare il cavo alla base di ricarica.

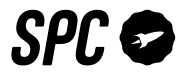

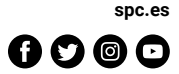